# **MICROCYBE**R

# NCS-TT105 Temperature Transmitter

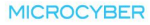

## Contents

| 1. Brief Introduction                                                                                                    | 1                          |
|----------------------------------------------------------------------------------------------------|----------------------------|
| <ol> <li>Installation</li> <li>2.1 Installation</li> <li>2.2 Wiring</li> </ol>                                                                                                    | 2<br>2<br>3                |
| 3. Principle and Structure                                                                                                    | 6                          |
| <ul> <li>4. FF Transmitter Configuration</li></ul>                                                                                                    | 10<br>10<br>11<br>13<br>21 |
| <ol> <li>5. PA Transmitter Configuration</li></ol>                                                                                                    |                            |
| <ul> <li>6. HART Transmitter Configuration</li> <li>6.1Topologic Connection</li> <li>6.2 Function Configuration</li> <li>6.3 Jump-pin Configuration</li> </ul>                                      | 40<br>40<br>41<br>53       |
| <ol> <li>7. Adjusting in Workplace</li> <li>7.1 Operation Instruction for Magnetic Sticks</li> <li>7.2 Adjusting for FF Smart Transmitter</li> <li>7.3 Adjusting for PA Smart Transmitter</li></ol> |                            |
| 8. Maintance                                                                                                    | 85                         |
| <ul> <li>9.Technical Specification</li> <li>9.1Basic Parameters</li> <li>9.2 RTD Specification</li> <li>9.3 TC Specification</li></ul>                                                              | 89<br>                     |

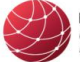

FIELDCOMM GROUP" Connecting the World of Process Automation

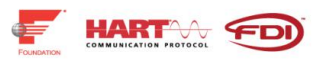

#### CERTIFICATE OF MEMBERSHIP

The Board of Directors hereby acknowledges that

## **Microcyber Corporation**

has accepted and fulfilled the requirements of the Bylaws and all rights and privileges of membership are hereby granted

Membership Term: November 2019 - October 2020

7. 7 Mastus

President and CEO

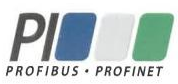

#### Certificate

PROFIBUS Nutzerorganisation e.V. grants to

#### **Microcyber Corporation**

17-8 Wensu Street, Hunnan New District, 110179 Shenyang, China

the Certificate No: 201428 for the PROFIBUS Device:

| Model Name: | NCS-TT105                       |
|-------------|---------------------------------|
| Revision:   | 03.00; SW/FW: 03.00; HW: 1.3    |
| GSD:        | MCYB0C3F.gsd; File Version: 5.0 |
|             | PA139701.gsd                    |

This certificate confirms that the product has successfully passed the certification tests with the following scope:

| $\square$ | DP-V0   | MS0, Freeze, Set_Slave_Add         |  |  |
|-----------|---------|------------------------------------|--|--|
| $\square$ | DP-V1   | Prm_Block_Structure, MS1, MS2, I&M |  |  |
|           | Profile | PROFIBUS PA 3.02                   |  |  |

Physical Layer MBP

Test Report Number: Authorized Test Laboratory: MCDL-2013-818-D ITEI, Beijing, China

The tests were executed in accordance with the following documents:

"Test Specifications for PROFIBUS DP Slaves, Version 3.0.9, September 2008" and "Test Specifications for PROFIBUS PA Profile 3.0.2, Version 5.0.4, February 2010".

This certificate is granted according to the document:

"Framework for testing and certification of PROFIBUS and PROFINET products".

For all products that are placed in circulation by January 26, 2023 the certificate is valid for life.

Karlsruhe, December 19, 2019

(Official in Charge)

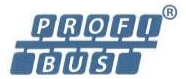

Board of PROFIBUS Nutzerorganisation e. V.

(Karsten Schneider)

- 4

(Dr. Jörg Hähniche)

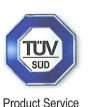

## CERTIFICATE

No. Z10 13 01 83466 001

Holder of Certificate: Microcyber Inc.

17-8 Wensu Street, Hunnan New District 110179 Shenyang City, Liaoning Province PEOPLE'S REPUBLIC OF CHINA

**Certification Mark:** 

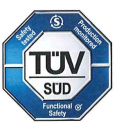

Product:

#### Signal Transmitter HART Intelligent Temperature Transmitter

The product was tested on a voluntary basis and complies with the essential requirements. The certification mark shown above can be affixed on the product. It is not permitted to alter the certification mark in any way. In addition the certification holder must not transfer the certificate to third parties. See also notes overleaf.

Test report no.:

717506349

(Günter Greil)

fit ft

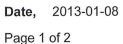

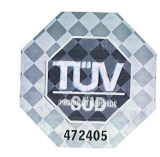

TÜV SÜD Product Service GmbH · Zertifizierstelle · Ridlerstraße 65 · 80339 München · Germany

TÜV®

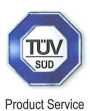

#### CERTIFICATE No. Z10 13 01 83466 001

Model(s):

Parameters: System Architecture: 1001D SIL2 for Hardware and SIL3 Safety integrity level (SIL): for Software Rated Input Voltage: 24VDC RatedOutput Current: 21.75mA HART Communication: Protection Degree: IP65 System configurations: The product can be configurable in application as below: 1) Support RTD(Resistance Temperature Detector, PT100, PT1000, CU50, CU100 and Resistance signal) or TC (Thermocouple B, E, J, N, K, R, S, T and mV voltage signal) as input sensor; 2) With Liquid Crystal Display(LCD) from -30°C -70°C, or Without Liquid Crystal Display(LCD) from -40°C -85°C; 3) SIL2 when applied as single channel and SIL3 when applied with a double channel with architecture 1002. Tested IEC 61508-1:2010 IEC 61508-2:2010 according to: IEC 61508-3:2010 IEC 61508-4:2010 IEC 61511-1:2003 IEC 61010-1:2010 IEC 61326-3-2:2008 Factory(ies): 83466

NCS-TT105H-FS

Page 2 of 2

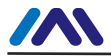

## **Brief Introduction**

NCS-TT105 smart temperature transmitter, using the fieldbus technology, is a new generation of smart fieldbus temperature transmitter and it is an indispensable field device for process control. NCS-TT105 transmitter integrates abundant function blocks and realizes not only general measurement function but also complicated control strategy.

NCS-TT105 uses digital technology, so it can connect with many types of thermocouple and thermo resistive sensors. It has wide range and simple interface between field and control room, which reduces the expense of installation, operation and maintenance.

NCS-TT105 supports HART, FF, and PA protocols. It can be widely used in the petroleum, chemicals, electricity, and metallurgical industries, etc.

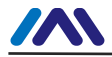

## Installation

#### Installation

For installation of NCS-TT105 temperature transmitter, three types of bracket (pipe mounting flat bracket, plate mounting angle bracket and pipe mounting angle bracket) are provided. Accordingly there are three installation methods as the following.

The installation of pipe mounting flat bracket: the typical installation as Figure 2.1 shows. Fix NCS-TT105 temperature transmitter in flat bracket using four bolts provided, and then fix the flat bracket on the vertical pipe in  $\Phi$ 50mm around with the U-shape bolt provided.

**The installation of plate mounting angle bracket:** the typical installation as Figure 2.2 shows. Fix NCS-TT105 temperature transmitter in angle bracket using four bolts provided, and then fix the angle bracket on the plate with the M10 bolt not provided.

The installation of pipe mounting angle bracket: the typical installation as Figure 2.3, Figure 2.4 shows. NCS-TT105 temperature transmitter in angle bracket using four bolts provided, and then fix the angle bracket on the horizontal pipe in  $\Phi$ 50mm around with the U-shape bolt provided.

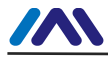

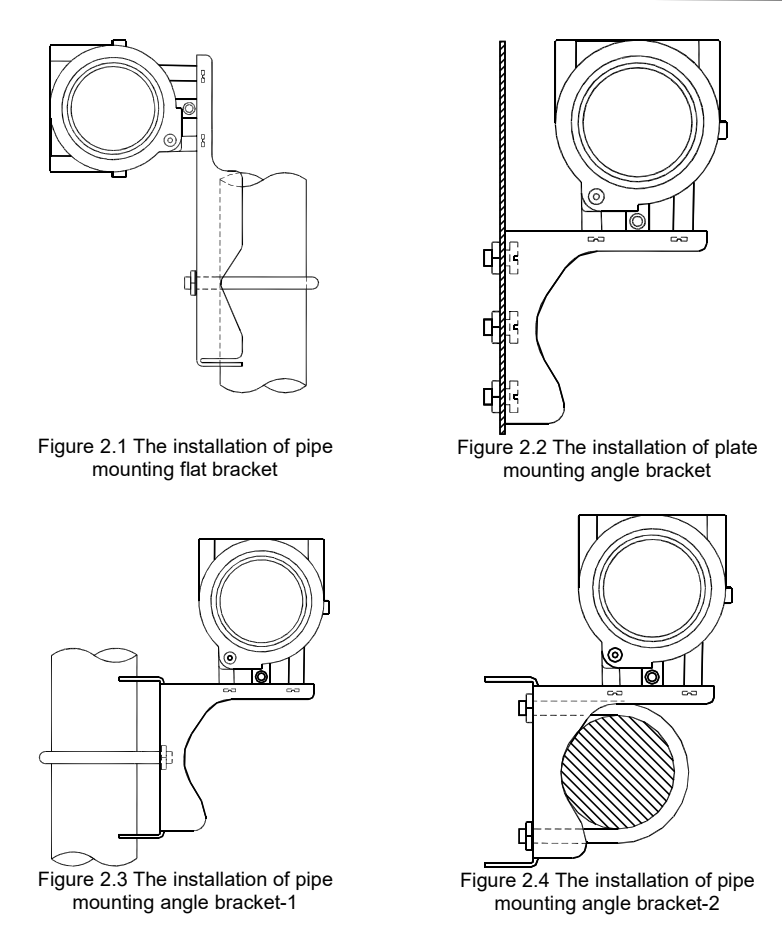

#### Wiring

The power and bus signal of NCS-TT105 temperature transmitter are sharing one pair of cables (bus cable).

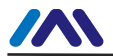

NCS-TT105 temperature transmitter is suggested to use specific Fieldbus cables recommended by the IEC61158-2. The wiring terminal is at the rear cover side, the wiring terminal board could be seen when the rear cover is screwed off.

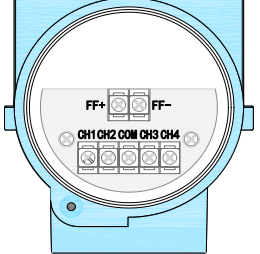

Figure 2.5 The wiring terminal board of NCS-TT105 temperature transmitter

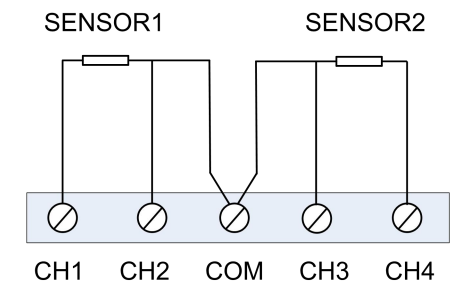

Figure 2.6 Wiring of NCS-TT105 temperature transmitter(3-wire)

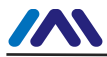

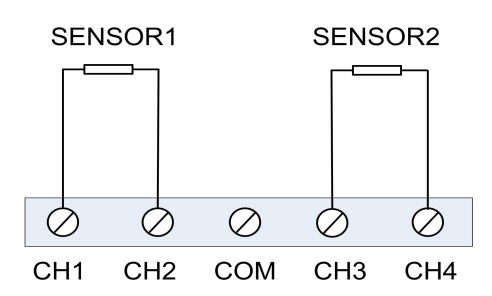

Figure 2.7 Wiring of NCS-TT105 temperature transmitter(2-wire)

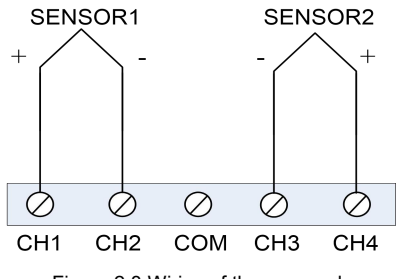

Figure 2.8 Wiring of thermocouple

Signal wire should be passed through the wire hole. Sensor signal wire shielding layer is single-point grounding. The bus signal wire shielding layer should be floating in instrument side, and be grounding in bus power side.

The signal and bus cable should not share the line pipe or trunking with other equipment, and should be away from high-power device.

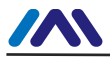

## **Principle and Structure**

NCS-TT105 temperature transmitter uses resistive temperature detectors (RTD) or thermocouple and converts to fieldbus signal in order to measure temperature.

NCS-TT105 temperature transmitter consists of five components, as shown in Figure 3.1.

- 1) Terminal board: it is used to connect with bus, temperature sensor, instrument board and communication board.
- 2) Instrument board: it can convert the temperature sensor signal to voltage signal, and then provides the digital signal to board via A/D.
- 3) Communication board: it is the core of smart instrument, providing the functions of fieldbus communication, control, diagnosis and maintenance.
- 4) Isolation board: it is used for isolation between communication board and instrument board (including power isolation and signal isolation).
- 5) Display board (optional): it is used to display temperature and function block parameters.

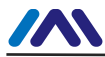

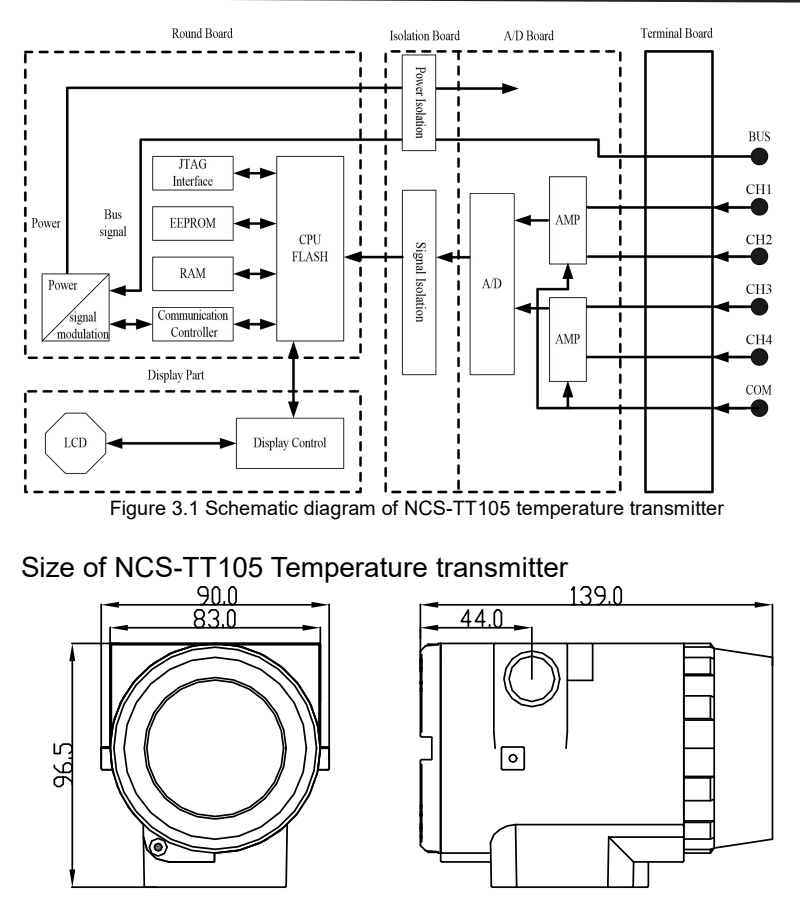

Figure 3.2 Size of NCS-TT105 temperature transmitter (unit: mm)

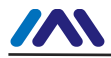

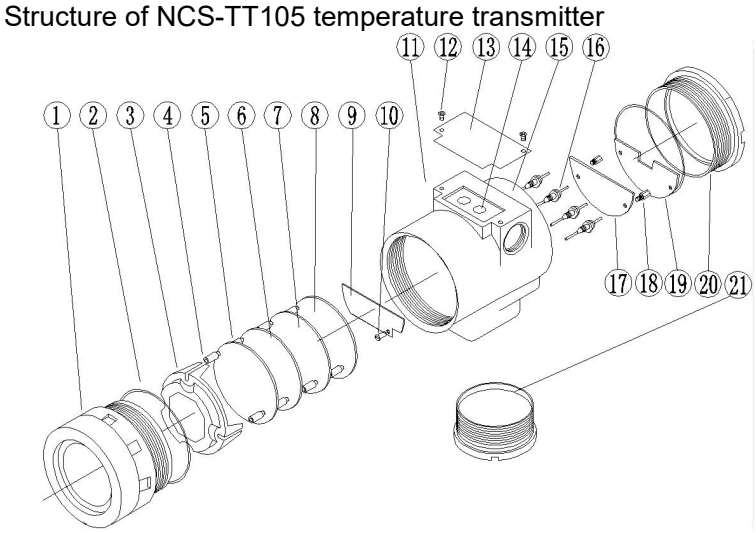

Figure 3.3 Structure of NCS-TT105 temperature transmitter

| 1  | Front<br>cover     | 2  | O-ring                 | 3  | Display<br>board<br>housing | 4  | LCD board             |
|----|--------------------|----|------------------------|----|-----------------------------|----|-----------------------|
| 5  | Positioning column | 6  | Communication<br>board | 7  | Instrument<br>board         | 8  | Isolation<br>board    |
| 9  | Terminal<br>board  | 10 | Screw                  | 11 | Wiring<br>hole              | 12 | Screw                 |
| 13 | Name<br>plate      | 14 | S/Z hole               | 15 | Electric<br>housing         | 16 | Feedthru<br>capacitor |
| 17 | Terminal<br>board  | 18 | Fixed column           | 19 | Terminal cover              | 20 | Back cover            |
| 21 | Bottom<br>cover    |    |                        |    |                             |    |                       |

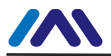

As the core of NCS-TT105 temperature transmitter, the communication board connects terminal board, isolation board, instrument board and display board. The LCD board rotating in four angles is fixed on the communication board, as Figure 3.4 shows.

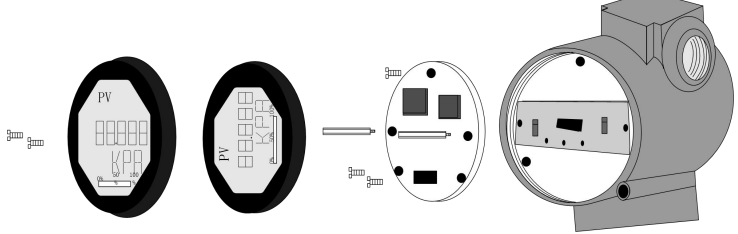

Figure 3.4 Assembly structure of the transmitter

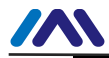

# **FF Transmitter Configuration**

#### **Network Topology**

FF transmitter supports many kinds of connection, as shown in Figure 4.1. There is a transmitter bus connection; the bus ends are connect terminal matching resistance, which ensures the signal quality, as shown in Figure 4.2. The maximum length of bus is 1900 meters and it can be prolonged to 10 kilometers with repeaters.

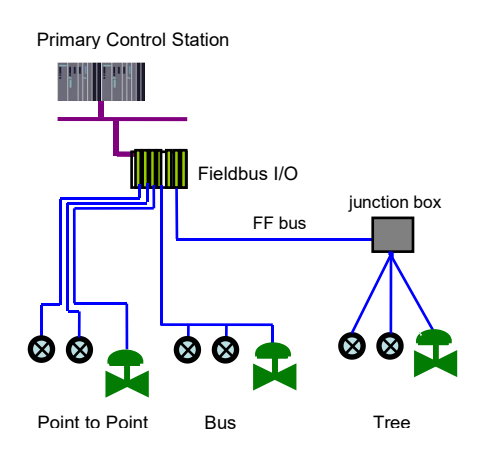

Figure 4.1 FF network topology

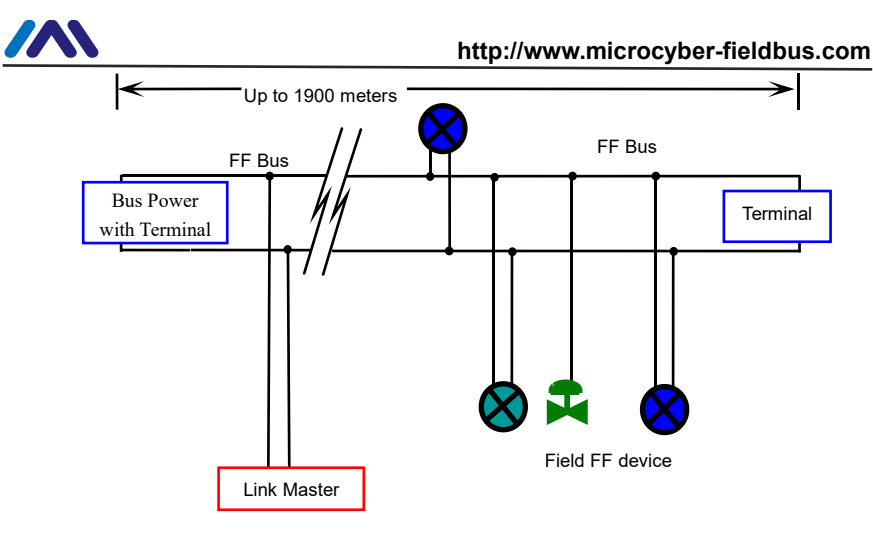

Figure 4.2 FF bus connection

### **Function Blocks**

FF smart transmitters carries out the FF standard function blocks, shown as the table below. Please refer to related FF protocol document for detailed info about configutaion methods of function blocks.

| Function Block | Description                                        |  |  |  |
|----------------|----------------------------------------------------|--|--|--|
|                | Resource block is used to describe the device      |  |  |  |
|                | identity in the field, such as device name,        |  |  |  |
| RES            | manufacture, serial number. There is no input or   |  |  |  |
|                | output parameter in the resource block. Generally, |  |  |  |
|                | there is only one resource block for each device.  |  |  |  |
| TRD            | Transducer block is used to read sensor hardware   |  |  |  |
|                | data, or write the data in the field to related    |  |  |  |

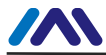

#### http://www.microcyber-fieldbus.com

|                                                                                                    | hardware. Transducer block includes the info such                                                                                                    |  |  |  |
|----------------------------------------------------------------------------------------------------|----------------------------------------------------------------------------------------------------|--|--|--|
|                                                                                                    | as range, sensor type, linearization, I/O data, etc.                                                                                                    |  |  |  |
| DSP                                                                                                    | DSP block is used to configure display info in LCD.                                                                                                    |  |  |  |
| PID                                                                                                    | PID function block has the function of PID control<br>and setting point adjustment, process value(PV)<br>filtering and alarm, output tracking, etc.                                                                         |  |  |  |
| Al Analog input function block is used to achie transducer block input data and transfer to oth function blocks, has the function of ran conversion, square root, cut mantissa, etc. |                                                                                                    |  |  |  |
| LLAG                                                                                                    | LLAG function block is used for feedforward control.                                                                                                    |  |  |  |
| RA                                                                                                    | RA function block is used to control the proportion between inputs.                                                                                                    |  |  |  |
| PID Control                                                                                                    | This block has a lot of features as set point treatment (value and rate limiting), filtering and alarm on PV, feed-forward, output tracking and others.                                                                     |  |  |  |
| IS                                                                                                    | This block has four analog inputs that may be<br>selected by an input parameter or according to a<br>criterion as first good, maximum, minimum, middle<br>and average.                                                      |  |  |  |
| Signal<br>Characteristic                                                                                                    | This block has capability for two signal characteristics based on the same curve. The second input has an option for swapping "x" to "y", and inverse function may be used in signal characteristic of read-back variables. |  |  |  |

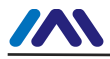

## Configuration

NCS-TT105 temperature transmitter can be configured by the Configurator software and NCS4000 DCS software of Microcyber Inc, NI-FBUS Configurator of National Instrument, and DeltaV system of Rosemount.

#### Environments

- 1) Windows 2000 or Windows XP system;
- 2) NCS-LD105 Linking Device, H1 Bus Power, H1 Terminator;
- 3) FF Configurator.

#### Sensor type configuration

Sensor type can be set by modifying SENSOR\_TYPE parameter of transducer block, such as PT100, CU50.

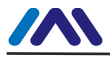

| <b>計</b><br>- 自动 | □ <u>■1 ■1 max</u><br>正时更新 5 <u>-</u> 秒 |         |                           |                |  |
|------------------|-----------------------------------------|---------|---------------------------|----------------|--|
| All<br>参称        | Input  Output Alarm   1<br>空稔           | fune    | Customized                |                |  |
| +                | UPDATE EVT                              | 1 - 113 | IH.                       |                |  |
| -<br>            | BLOCK ALM                               |         |                           |                |  |
| -0               | TRANSDUCER DIRECTO                      | 0       |                           | UINT (2 Byte   |  |
|                  | TRANSDUCER_TYPE                         | Stand   | ard Temperature with Cali | Enum ( UINT    |  |
| -0               | XD_ERROR                                |         | (0)                       | Enum ( UINT    |  |
|                  | COLLECTION_DIRECTORY                    | 0       |                           | UINT (4 Byte   |  |
| -0               | PRIMARY_VALUE_TYPE                      | proce   | ss temperature (104)      | Enum ( UINT    |  |
| + -              | PRIMARY_VALUE                           |         |                           |                |  |
| + -              | PRIMARY_VALUE_RA                        |         |                           |                |  |
|                  | CAL_POINT_HI                            | 1.#IN   | F00                       | Float          |  |
| -                | CAL_POINT_LO                            | -1.#IN  | IFOO                      | Float          |  |
|                  | CAL_MIN_SPAN                            | 0.0000  | 000                       | Float          |  |
|                  | CAL_UNIT                                | 廢       | (1001)                    | Enum ( UINT    |  |
|                  | SENSOR_TYPE                             | en P1   | r100 👻                    | Enum ( UINT    |  |
| +                | SENSOR_RANGE                            | lenIP1  | 100                       | 1              |  |
|                  | SENSOR_SN                               | en PT   | 1000                      | Visible String |  |
| -0               | SENSOR_CAL_METHOD                       | en-/    | +100mV                    | Enum ( UINT    |  |
|                  | SENSOR_CAL_LOC                          | en T/   | C Type B                  | Visible String |  |
| -03              | SENSOR_CAL_DATE                         | enT/    | С Туре Е 🔻                | DateTime       |  |

Figure 4.3 Sensor type configuration

#### Two-wire zero point calibration configuration

For two-wire measurement, the two-wire zero point calibration can be set by modifying TWO\_WIRES\_COMPENSATION parameter of transducer block. Firstly, give zero point value to channel making a short circuit. Then set the TWO\_WIRES\_COMPENSATION parameter as "Start" to write in. If it is successful, read the parameter. If the parameter value is "Finished", it indicates that two-wire zero point calibration is successful.

#### Enable cold junction compensation

If the sensor is thermocouple, the SECONDARY\_VALUE is a

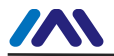

http://www.microcyber-fieldbus.com

cold junction temperature. In default status, first enable the cold junction compensation function. User is able to set cold junction compensation function by setting the SENCONDARY VALUE ENABLE. If it is set as Enable, it will iunction be at enable cold compensation, the PRIMARY VALUE is the temperature value after cold junction compensation. If it is set as Disable, it is at enable cold junction forbidden; the PRIMARY VALUE compensation is the temperature value without cold junction compensation.

#### Two-point linearization calibration

Temperature transmitter has strict calibration in factory. Generally, it is not necessary for user to calibrate. User can use CAL\_POINT\_HI, CAL\_POINT\_LO and CAL\_UNIT to carry out two-point linearization calibration. Operation steps shown as following:

- Make sure and set SESOR\_TYPE, and set CAL\_UNIT according to sensor type. Now it supports Celsius, Ohms and MV.
- Set transducer block MODE parameter as "OOS", and then set the SENSOR\_CAL\_METHOD as "User Trim Standard Calibration".
- 3) Give standard data to channel to calibrate via standard source, when the input is stable, write calibration data to CAL\_POINT\_HI or CAL\_POINT\_LO according to upper limit calibration or lower limit calibration. It is successful if there is no write error. Notes: The calibration will be fail if there is a great deviation

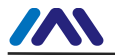

between write-in calibration data and practical input channel data.

#### Multi-point linearization calibration

User can carry out the second calibration for transmitters via calibration parameters CAL\_CURVE\_X and CAL\_CURVE\_Y of transducer blocks:

 Smart temperature transmitter supports 8 calibration point inputs—the parameter CAL\_CURVE\_Y array of the transducer block. User can write output value to calibrate into array in turn and select unit. For example, when for three-point interpolating calibration, 10, 20, 30 can be selected as the calibration points, the values are written in CAL\_CURVE\_Y array, shown as Figure 4.4.

| ■1 計画 ●3 計画 ●3 10 ●3 10 ●3 10 |                       |                |   |
|----------------------------------------------------------------------------------------------------|-----------------------|----------------|---|
| dl   Input   Output   Alarm                                                                                                    | Tune  Customized      |                |   |
| 参数名称                                                                                                    | ▲   当前值               | 参数类型           |   |
| SENSOR_CAL_LOC                                                                                                    |                       | Visible String | - |
|                                                                                                    | 0000-00-00 00:00:00   | DateTime       |   |
| SENSOR_CAL_WHO                                                                                                    |                       | Visible String |   |
|                                                                                                    | Three Wires (3)       | Enum ( UINT    |   |
| SECONDARY_VALUE                                                                                                    |                       |                |   |
| SECONDARY_VALUE_UN                                                                                                    | IT 癈 (1001)           | Enum ( UINT    |   |
| CHANNEL_STATUS                                                                                                    | en Enabled (0)        | Enum ( UINT    |   |
| ENABLE_LIN_CURV                                                                                                    | [en]Disable Curve (0) | Enum ( UINT    |   |
| E CAL_POINT_X                                                                                                    |                       |                |   |
| CAL_POINT_Y                                                                                                    |                       |                |   |
| CAL_POINT_Y                                                                                                    | 10.000000             | Float          | 0 |
| CAL_POINT_Y                                                                                                    | 20.000000             | Float          |   |
| CAL_POINT_Y                                                                                                    | 30.000000             | Float          |   |
| CAL_POINT_Y                                                                                                    | 0.000000              | Float          |   |
| - CAL_POINT_Y                                                                                                    | 0.000000              | Float          | = |
| CAL_POINT_Y                                                                                                    | 0.000000              | Float          |   |
| CAL_POINT_Y                                                                                                    | 0.000000              | Float          |   |
| CAL_POINT_Y                                                                                                    | 0.000000              | Float          |   |

Figure 4.4 CAL\_CURVE\_Y configuration

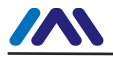

2) Input standard signal via standard source, open the related transducer block, read the PRIMARY\_VALUE value and write it to the CAL\_POINT\_X array. For example, if the read value is 10.2, 20.5, 30.4, are written to the CAL\_POINT\_X array, shown as Figure 4.5. The calibration is finished.

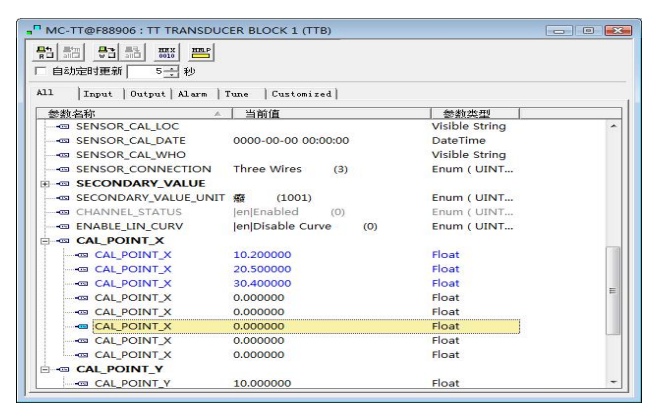

Figure 4.5 CAL\_POINT\_X configuration

 Set SENSOR\_CAL\_METHOD as "User Trim special Calibration" and set ENABLE\_LIN\_CURVE as "Enable Curve", which makes the smart transmitter work according to calibrated characteristic curve.

#### LCD Configuration

In default status, the LCD of smart temperature transmitter displays PRIMARY\_VALUE of the first channel transducer block, shown as Figure 4.6. If you need to display parameter info of other function blocks, you may configure as following

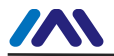

steps: (X represents 1, 2, 3 and 4. There are 4 groups of parameters; each group can be configured separately. Smart temperature transmitter can display different parameters in cycle.) If parameter configuration is wrong, it will display CONFIG\_ERR. You should write display block mode as OOS before the correct configuration, and write as AUTO when it is configured successfully. Thus the configuration is effective.

- BLOCK\_TAG\_X: The parameter defines the name of function block to display. For example, if you would like to display some parameter in Al1 function block, you should configure BLOCK\_TAG\_X and define the parameter as "Al1". Notes: It is required that the input character must be 32 bytes, if it is less than 32 bytes, you should use blank to fill in, otherwise it won't display correctly. For example, if you would like to input "Al1", you should write "Al1" in configuration software.
- 2) RELATIVE\_INDEX\_X: The parameter defines the parameter index of display function blocks. For example, if you would like to display Al1 output value, you should define the parameter as 8(8 is Al1 function block OUT parameter index). User should refer to FF function block protocol for more info about function block output parameter index.
- SUB\_INDEX: The parameter defines the parameter sub-index of display function blocks (if there is). For example, if you would like to display OUT parameter

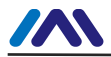

value in Al1 function block, you should define RELATIVE\_INDEX\_X as 8, and define SUB\_INDEX\_X as 2(2 is the sub-index in OUT parameter value).

- MNEMONIC\_X: The parameter is the name of display parameter, and it can be input at random. The number of character is no more than 16.
- DECI\_PNT\_NUMB\_X: The parameter defines the precision of display parameter. For example, if you would like to display 3 bits after the decimal point, it should be defined as 3.
- 6) ACTIVE\_X: The parameter value is FALSE or TRUE. When other parameters are configured ready, you should write it as TRUE so that it can activate the configured parameters, and later, the related parameter info will be shown in the LCD of smart temperature transmitter.

| MC-TT@F88906:TT-DSP (DS           1         1           自助定时更新         5           シー         秒 | P)                    |                 |
|-------------------------------------------------------------------------------------------------|-----------------------|-----------------|
| 参数名称                                                                                            | ▲ 当前值                 | 参数类型            |
| ST_REV                                                                                          | 1                     | UINT (2 Byte.   |
| TAG_DESC                                                                                        |                       | Octet String    |
| STRATEGY                                                                                        | 1                     | UINT (2 Byte.   |
| ALERT_KEY                                                                                       | 1                     | UINT (1 Byte)   |
| MODE_BLK                                                                                        |                       |                 |
| BLOCK_ERR                                                                                       | (0)                   | 16 Bit Enum     |
| BLOCK_TAG_1                                                                                     | AI1                   | Visible String  |
| RELATIVE_INDEX_1                                                                                | 8                     | UINT (2 Byte.   |
| SUB_INDEX_1                                                                                     | 2                     | UINT (1 Byte)   |
| MNEMONIC_1                                                                                      | OUT                   | Octet String    |
| INC_DEC_1                                                                                       | 0.000000              | Float           |
| DECI_PNT_NUMB_1                                                                                 | 2                     | UINT (1 Byte)   |
| ACCESS_1                                                                                        | en Monitoring (0)     | Enum ( UINT.    |
| ALPHA_NUMB_1                                                                                    | en Alpha (0)          | Enum ( UINT.    |
| ACTIVE_1                                                                                        | en True (1)           | Enum ( UINT.    |
| BLOCK_TAG_2                                                                                     | TT TRANSDUCER BLOCK 2 | Visible String  |
| BELATIVE_INDEX_2                                                                                | 14                    | UINT (2 Byte. * |

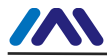

Figure 4.6 Parameter configuration for display block

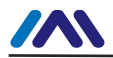

#### Jumper-pin Configuration

NCS-TT105 temperature transmitter has three hardware jumpers, shown as Figure 4.7.

SIM Jumper: Simulattion jumper can achieve simulation function.

WP Jumper: Write protection jumper can refuse any write operation for FF smart transmitter, which can avoid the vicious modification for instrument data.

RST Jumper: Reset jumper will reset the transmitter data back to factory. Please make the transmitter powered off, insert the jumper to RST, and then power the transmitter on, the data will be back to factory data.

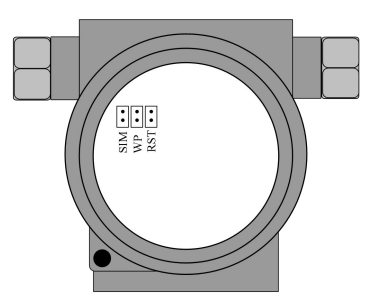

Figure 4.7 NCS-TT105 temperature transmitter hardware jumpers

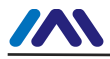

# **PA Transmitter Configuration**

## **5.1 Topologic Connection**

PA transmitter supports many kinds of connection, as shown in Figure 5.1. There is a transmitter bus connection; the bus ends are connect terminal matching resistance, which ensures the signal quality, as shown in Figure 5.2. The maximum length of bus is 1900 meters and it can be prolonged to 10 kilometers with repeaters.

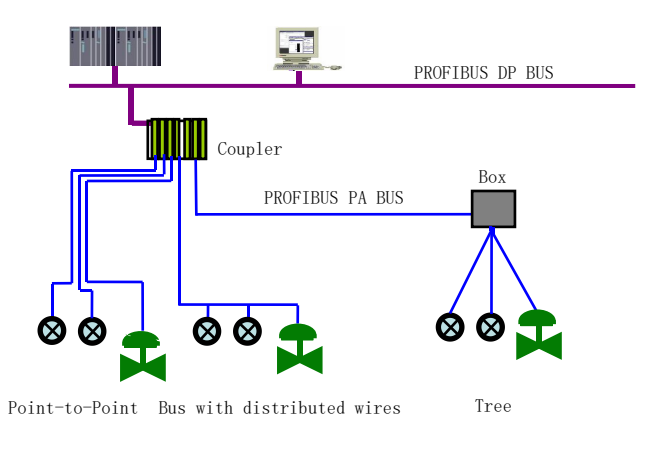

Figure 5.1 PRFIBUS PA network topology

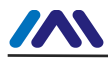

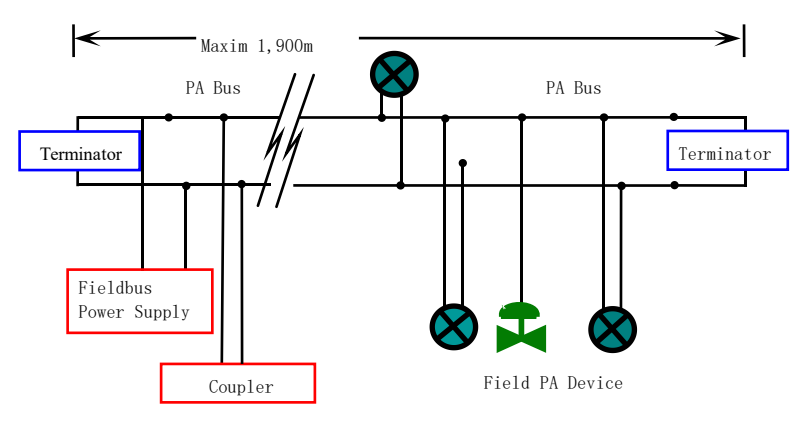

Figure 5.2 PRFIBUS PA bus commection

## **5.2 Function Block**

PA smart transmitter carries out the PA standard function blocks, shown as the table below. Please refer to related PA protocol document for detailed info about configutaion methods of function blocks.

| Function Block   | Description                                         |  |  |  |  |
|------------------|-----------------------------------------------------|--|--|--|--|
|                  | Physical block describes device hardware            |  |  |  |  |
|                  | information, recognizing and diagnosing             |  |  |  |  |
| Physical Block   | information, including device number, software      |  |  |  |  |
|                  | version, hardware version and installation dates,   |  |  |  |  |
|                  | etc.                                                |  |  |  |  |
|                  | Transducer block separates function blocks from     |  |  |  |  |
| Transducer Block | the instrument input and output characteristic, it  |  |  |  |  |
|                  | mainly carries out the function such as calibration |  |  |  |  |

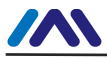

|        |       | and linearization for input and output data, and then |
|--------|-------|-------------------------------------------------------|
|        |       | provides the processed data to AI through the inner   |
|        |       | channel.                                              |
|        |       | Al block gets simulation processing value from the    |
| Analog | Input | inner channel, and then processes the value,          |
| Block  |       | providing proper measurement value to master          |
|        |       | station via bus communication.                        |

## **5.3 Function Configuration**

PA smart transmitter parameter configuration keeps to Profibus PA Specification Version 3.01. It can carry out read and write function for transmitter function block parameters with Simatic PDM, also is able to configure transmitter with Siemens Step7.

#### Configuration Environment:

1) PC, Windows 2000 or Windows XP

2)Siemens Step7 configuration software, PDM device management software

3) DP/PA coupler or linker

4) 1<sup>st</sup> master station: e.g. PLC; 2<sup>nd</sup> master station: e.g. CP5611 board

5) PA terminator matcher

6) Standard temperature source

#### Temperature transducer block parameter configuration:

Transducer block separates function block from sensors, actuators and other I/O devices. It depends on the device supplier to access and control I/O devices. Transducer block is

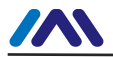

able to get input data and set output data by accessing I/O devices. Generally, transducer block has the function of linearization, specialization, temperature compensation and data's control and exchange, etc. Transducer block structure is shown as figure 5.3.

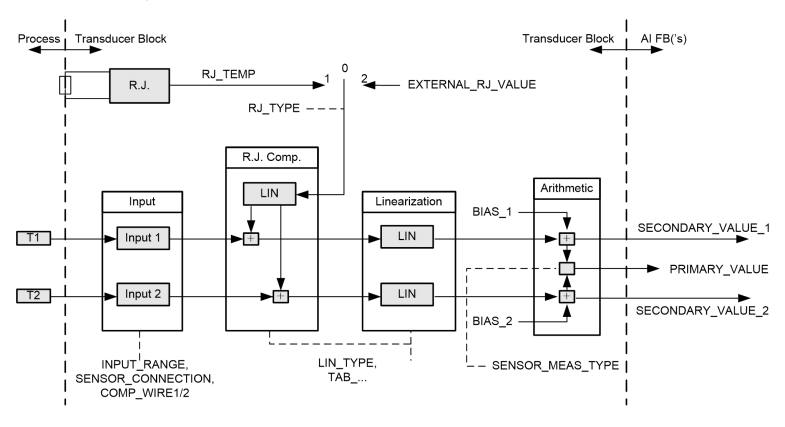

Figure 5.3 Transducer block structure

Parameters of transducer block are as follows:

| Parameter       | Function Description                                                                                                    |
|-----------------|----------------------------------------------------------------------------------------------------|
| INPUT_FAULT_GEN | Input fault: includes the failure diagnosed<br>objects of all values.<br>0: Device normal<br>Bit 0: Rj Failure<br>Bit 1: Hardware failure<br>Bit 2-4: Reservation<br>Bit 5: Manufacture designation<br>Bit 6: Communication failure<br>Bit 7: Manufacture designation |

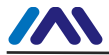

٦

| INPUT_FAULT_1 | Input fault: the failure diagnosed objects<br>related to SV_1<br>0: Input normal<br>Bit 0: Reservation<br>Bit 1: Higher than the upper range<br>Bit 2: Break<br>Bit 3-5: Reservation<br>Bit 6: Communication failure |
|---------------|----------------------------------------------------------------------------------------------------|
| INPUT_FAULT_2 | Input fault: the failure diagnosed objects related to SV_2<br>Please refer to INPUT_FAULT_1 for the bit description.                                                                                                 |
| BIAS_1        | Deviation value for processing parameters of<br>Channel 1<br>Units are set by PRIMARY_VALUE_UNIT.                                                                                                    |
| BIAS_2        | Deviation value for processing parameters of<br>Channel 2<br>States are set by PRIMARY_VALUE_UNIT.                                                                                                    |
| INPUT_RANGE   | 0: mV Range 1 => mV 100<br>128: Ω Range 1 => Ohm 500<br>129: Ω Range 2 => Ohm 4000                                                                                                    |
| LIN_TYPE      | Linearization type                                                                                                    |

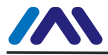

| SENSOR_MEAS_TYP<br>E            | Sensor mathematics function type, coding as<br>follows:<br>0: $PV = SV_1$<br>1: $PV = SV_2$<br>128: $PV = SV_2 - SV_2$ D-value<br>129: $PV = SV_2 - SV_1$ D-value<br>192: $PV = SV_2 - SV_1$ D-value<br>192: $PV = \frac{1}{2} * (SV_1 + SV_2)$ Average Value<br>194-219: Reservation<br>220-239: Manufacture designation |
|---------------------------------|----------------------------------------------------------------------------------------------------|
| PRIMARY_VALUE                   | Transmitter measurement value and status<br>Units are set by PRIMARY_VALUE_UNIT.                                                                                                    |
| PRIMARY_VALUE_U<br>NIT          | Engineering unit code of transmitter measurement value                                                                                                    |
| UPPER_SENSOR_LI<br>MIT          | Sensor physical upper limit                                                                                                    |
| LOWER_SENSOR_L<br>IMIT          | Sensor physical lower limit                                                                                                    |
| SECONDARY_VALU<br>E_1<br>(SV_1) | From Channel 1 and the processed value and status calibrated by BIAS_1.<br>Units are set by PRIMARY_VALUE_UNIT.                                                                                                    |
| SECONDARY_VALU<br>E_2<br>(SV_2) | From Channel 2 and the processed value and status calibrated by BIAS_2.<br>Units are set by PRIMARY_VALUE_UNIT.                                                                                                    |
| MAX_SENSOR_VAL<br>UE_1          | SV_1 Maxim。 State Definition according to SECONDARY_VALUE_1。                                                                                                    |
| MIN_SENSOR_VAL<br>UE_1          | SV_1 Minim . State Definition according to SECONDARY_VALUE_1.                                                                                                    |
| MAX_SENSOR_VAL<br>UE_2          | SV_2 Maxim . State Definition according to SECONDARY_VALUE_2.                                                                                                    |

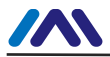

| MIN_SENSOR_VAL | SV_2 Min |
|----------------|----------|
| UE_2           | SECOND   |

V\_2 Minim State Definition according to ECONDARY VALUE 2.

#### Thermocouple additional parameters as follows:

| Parameter             | Function Description                                                                                                    |
|-----------------------|----------------------------------------------------------------------------------------------------|
| EXTERNAL_RJ_VALU<br>E | Fixed value from outer reference point.<br>Unit is set by PRIMARY_VALUE_UNIT.<br>If the unit is not for temperature, it should<br>be set as $^{\circ}C$ .                                       |
| RJ_TEMP               | Temperature at reference point.<br>Unit is set by PRIMARY_VALUE_UNIT. If<br>the unit is not for temperature, it should be<br>set as °C.                                                         |
| RJ_TYPE               | Setting reference point type, coding as<br>follows:<br>0: No reference, no compensation.<br>1: Inner, temperature at reference point<br>self-tested by the device.<br>Choose 1 when in default. |

#### Thermo resistance additional parameters as follows:

| Parameter  | Function Description                                                                                       |
|------------|----------------------------------------------------------------------------------------------------|
| COMP_WIRE1 | Linearization compensation for thermo resistance 1 selecting 2-wire or 3-wire. Unit is fixed as $\Omega$ . |
| COMP_WIRE2 | Linearization compensation for thermo resistance 2 selecting 2-wire or 3-wire. Unit is fixed as $\Omega$ . |

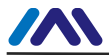

| SENSOR_CONNECTIO<br>N | It can be used to connect sensor with<br>2-wire or 3-wire.<br>0: 2-wire<br>1: 3-wire |
|-----------------------|--------------------------------------------------------------------------------------|
|-----------------------|--------------------------------------------------------------------------------------|

#### Parameters defined by manufacture:

| Parameters                 | Function Description                                                                                                    |
|----------------------------|----------------------------------------------------------------------------------------------------|
| SENSOR_VALUE_1             | Original data value for sensor 1.                                                                                                    |
| SENSOR_VALUE_2             | Original data value for sensor 2.                                                                                                    |
| CAL_POINT_HI               | Calibration value at the highest point The unit is set by CAL_UNIT.                                                                                                    |
| CAL_POINT_LO               | Calibration value at the lowest point<br>The unit is set by CAL_UNIT.                                                                                                    |
| CAL_MIN_SPAN               | Allowable minimum step length during the calibration ensures the calibration smoothly, and the distance between highest point and lowest point is not too close.<br>The unit is set by CAL_UNIT. |
| CAL_UNIT                   | Calibration units (°C, $\Omega$ , mV)                                                                                                    |
| CAL_CHANNEL                | Select calibration channel:<br>0: CHANNEL1;<br>1: CHANNEL2.                                                                                                    |
| TWO_WIRES_COMPEN<br>SATION | 2-wire zero point compensation                                                                                                    |

#### PROFIBUS periodic data communication configuration

PROFIBUS DP periodic data communication is to exchange input output data, between 1<sup>st</sup> Class master station and slave

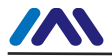

station, in the polling way. The communication method is non-connected. In every cycling period, 1<sup>st</sup> Class master station sends data exchange request, the slave station answers it passively. The periodic data communication is mainly applied in configuration between slave station and PLC master station. With it, master station PLC receives slave station input data or output the data to slave station.

PA smart transmitter periodic data communication configuration is similar to PROFIBUS DP slave station, only a coupler or a linker between PA BUS and DP BUS is needed to add between PA bus and DP bus.

PA smart transmitter periodic data comes from output parameters of AI function block. There are 5 bytes, including 4 bytes of temperature floating data and a byte status byte. As for periodic communication, 2 identifiers are supported by transmitter, those are, short identifier 0x94 and long identifier 0x42, 0x84, 0x08, 0x05. You may use Siemens Step7 to configure periodic data communication for PROFIBUS PA. Following is an example for configuration with Siemens Step 7: Turn on SIMATIC Manager, select PLC master station and create a new project, shown as figure 5.4.
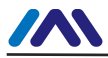

| SIMATIC Manager - [S7_Pro1 (Component view) C:\Program Files\Siemen                         | s\Step7\s7proj\S7_Pro1]    |              |
|---------------------------------------------------------------------------------------------|----------------------------|--------------|
| Bie Edit Insert PLC View Options Window Help                                                |                            | _ <i>8</i> × |
| D 🔗 🚼 🐖   % 🖻 🖻 📥 🗣 🇣 📴 🗄 🔳 < 🕷                                                             | • Filter > 💽 🍞 🞇 🛞 🖷 🖬 🕅 🕅 |              |
| E ∰ ST.Prol<br>B ∰ SDMAIC 300 Station<br>B ∰ CPUSIS-20P(1)<br>B ∰ ST Program(1)<br>M Blocks |                            |              |
| Press F1 to get Help.                                                                       | CP5611(PROFIBUS)           | 1            |

Figure 5.4 Select PLC master station and create a new project

Click Hardware twice to turn on HW Config Software Hardware Configuration. Select Install GSD to install PA transmitter GSD document in Option list, shown as figure 5.5.

| 👪 HW Config - [SIMA   | TIC 300 Station (Configuration) S7_Pro1]                                                                                               |                                                                     |
|-----------------------|----------------------------------------------------------------------------------------------------|---------------------------------------------------------------------|
| Station Edit Inse     | rt <u>P</u> LC <u>V</u> iew <u>O</u> ptions <u>Wi</u> ndow <u>H</u> elp                                                                |                                                                     |
| D 🖙 🔐 🖷 🖏 🤞           | 5   Pa (k) 🖆 🏫 👔 🗁 🐮 📢                                                                                                    |                                                                     |
|                       |                                                                                                    | . <b>.</b>                                                          |
| 💼 (0) VR              | Install GSD Files                                                                                                    | a: nt ni                                                            |
|                       | Install GSD Files: from the directory                                                                                                  | fil Standard 💌                                                      |
| 12 DP<br>3            | E:\PEOFIBUS\GSD_DD\PA_Sensor_Mircrocyber Inc                                                                                           | PROFIBUS DF<br>PROFIBUS-PA                                          |
| 4                     | File Release Version Languages                                                                                                    | SIMATIC 300                                                         |
| 6                     | MCYBOB25.gsd Default                                                                                                    | M SIMATIC 400                                                       |
| 7                     | MCYBOR27 grd Default                                                                                                    | SIMATIC PC Based Control 300/400                                    |
|                       | RCS-TTID5 ORS-TTID5***T-****): Temperature transmitter for Temperature, FBOFIBHS FA Frefile<br>3.1 with 1 function block: Analog input |                                                                     |
| ۰ (                   | Instell Show Log Select All Deselect All                                                                                               |                                                                     |
| PROFIBUS (1):         | Close Kelp                                                                                                    | 1                                                                   |
| PROFIBUS address      | Module Order number Firmware Diagnostic address Co                                                                                     |                                                                     |
|                       |                                                                                                    | PROFIBUS-DP slaves for SIMATIC S7,<br>M7, and C7 (distributed rack) |
| Press F1 to get Help. | 11                                                                                                    | Chg                                                                 |

Figure 5.5 Install GSD

After GSD Document is installed successfully, the installed PA device will be listed in the PROFIBUS-PA index on the right of HW Config Software. Click it and drag it to the PROFIBUS DP

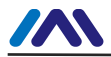

bus, shown as figure 5.6.

| 💐 HW Config - [SIMATIC 300 Station (Configuration) S7_Pro1]                                                                                                    |                                                                                                    |
|----------------------------------------------------------------------------------------------------|----------------------------------------------------------------------------------------------------|
| 🛍 Station Edit Insert PLC View Options Window Help                                                                                                    | _ & ×                                                                                                    |
| D 🚅 💱 🖩 🖏 🎒 ங 🛍 🏙 🎒 🖽 器 🙌                                                                                                    |                                                                                                    |
| 0)         UR           1         1           2         CFU 315-2 DF           3         0           4         5           6         7           0         0           10         11 | Bix       Eind:       Profil       Stundard       Tofil       Stundard       Tofil       Stundard       Tofil       Stundard       Tofil       Stundard       Tofil       Stundard       Tofil       Stundard       Tofil       Stundard       Tofil       Stundard       Tofil       Standard       Tofil       Standard       Tofil       Standard       Tepperature, thornhilter for<br>Tepperature, thornhilter for<br>Tepperature, thornhilter for       1       Si 1       Tofile |
| Press F1 to get Help.                                                                                                    | Chg                                                                                                    |

Figure 5.6 Drag it to the PROFIBUS DP bus

Download the configuration information to PLC master station in the PLC list. Then the periodic data communication configuration between PA instrument and master station is finished, shown as figure 5.7.

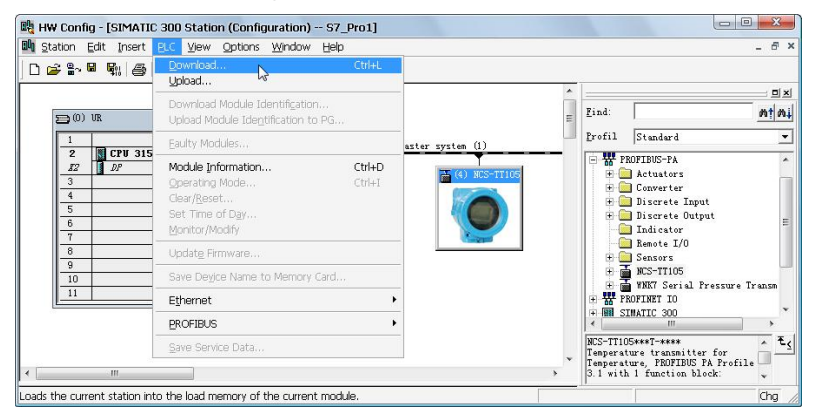

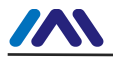

Figure 5.7 Download the info to PLC

**PROFIBUS non-periodic data communication configuration** PROFIBUS DP non-periodic data communication is the data communication between 2<sup>nd</sup> Class master station and slave station, facing connection. The data communication is non-periodic, without affecting data communication. The non-periodic data is mainly PA function block parameters, together with recognizing and diagnosing information for the device. The non-periodic data communication is mainly applied in management, recognizing, diagnosing, testing, maintaining for PA device.

Siemens device management software SIMATIC PDM can be used to carry out the non-periodic data configuration for PA instrument.

There is an example given below to show non-periodic data configuration for PA instrument.

Open the LifeList software attached by SIMATIC PDM, select Start to scan DP bus in Scan list, shown as figure 5.8.

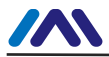

| · 无标题 -      | SIMATIC PDM LifeLi | at            |             |
|--------------|--------------------|---------------|-------------|
| File Device  | Scan View Help     |               |             |
| 0 🛩 🖬        | Options            | <b>?</b>      |             |
| Address / TA | Start FS<br>Cancel | Device status | Device type |
|              | Diagnostics        |               |             |
|              | gagnosacs          | 1             |             |
|              |                    |               |             |
| 1            |                    |               |             |
|              |                    |               |             |
|              |                    |               |             |
|              |                    |               |             |
|              |                    |               |             |
|              |                    |               |             |
|              |                    |               |             |
|              |                    |               |             |
|              |                    |               |             |
|              |                    |               |             |
|              |                    |               |             |
|              |                    |               |             |
|              |                    |               |             |
| -            |                    |               | •           |
| Start scan   |                    |               | 0%          |

Figure 5.8 Start LifeList

After scanning the bus, slave station device in DP bus will be listed, meanwhile the device manufacture ID number and some diagnosing information are displayed, shown as figure 5.9.

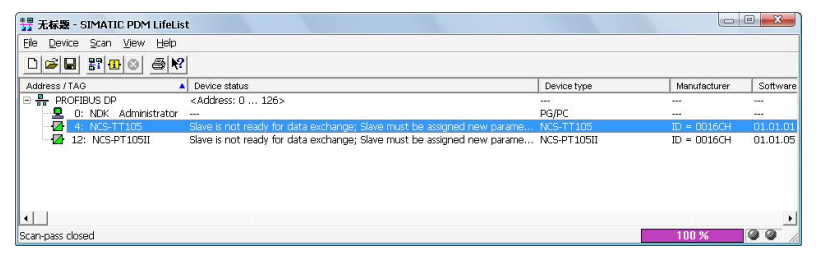

Figure 5.9 Scan DP bus and List PA device

Click PA device twice to start SIMATIC PDM software. You may read, write and diagnose parameter for PA device. Select the Device catalog... when you are asked to select the PA instrument type, lead the GSD document. Microcyber

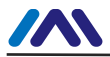

Inc\NCS-TT105 can be selected for the NCS-TT105 series of PA transmitters, shown as figure 5.10.

| SIMATIC PDM - PROFIBUS DP                                                                                                    |                                                                                                    |                                                                                                    |                   |
|----------------------------------------------------------------------------------------------------|----------------------------------------------------------------------------------------------------|----------------------------------------------------------------------------------------------------|-------------------|
| Ele Insert Device View Option                                                                                                    | SIMATIC PDM Device Selection PdmTmp12\Networks\PRC                                                                                                    | FIBUS DP\TAG                                                                                                    |                   |
| 🖬 🕾 🎰 🏜 🖽 📰                                                                                                    | PA-Device <u>C</u> atalog: 291 devices                                                                                                    |                                                                                                    |                   |
| ■         ■         Networks           ■         ●         NCK           ■         ●         NCS           ■         ●         NCS           ■         ●         NCS | Actuators     Biscrete Jongatio     Discrete Jongat     Discrete Jongat     Discr | <ul> <li>OK</li> <li>Cancel</li> <li>Galp</li> <li>galp</li> <li>rice identificat</li> <li>verice cstalog.</li> </ul> | Unit Status       |
| Press F1 for help.                                                                                                    | · , .                                                                                                    | Specialist                                                                                                    | No connection NUM |

Figure 5.10 Select Device Type

After selecting the device type, click OK, thus non-periodic data communication is configuration successfully.

You can carry out the parameter read and write via the function of upload and download function of PDM Software, shown as figure 5.11.

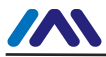

| Device View Optic | ns Help                 |                              |                  |               |                                                                                                    |
|-------------------|-------------------------|------------------------------|------------------|---------------|----------------------------------------------------------------------------------------------------|
| a 📾 🏜 🚯           | III N?                  |                              |                  |               |                                                                                                    |
| Networks          | Parameter               | Value                        | Unit             | Status        | Name in DD                                                                                                    |
|                   | NCS-TT105 (Specialist)  |                              |                  |               |                                                                                                    |
| PROFIBUS DP       | » Device Identification |                              |                  |               | Tab_s_info                                                                                                    |
| + 12 NCS-TT1051   | » » Manufacturer Info   |                              | Tab_s_manuf_info |               |                                                                                                    |
|                   | Manufacturer            | Microcyber Inc.              |                  | Initial value | phys_device_man_id                                                                                                    |
|                   | Product designation     | NCS-TT105                    |                  | Initial value | phys_device_id                                                                                                    |
|                   | » » Set Block Tag       |                              |                  |               | Tab_s_block_tag                                                                                                    |
|                   | Physical Tag            | NCS-TT105                    |                  | Changed       | phys_tag_desc                                                                                                    |
|                   | Transducer Tag          |                              | l.               | Initial value | trans1_TT_tag_desc                                                                                                    |
|                   | Analog Input Tag        |                              | 0                | Initial value | func1_Al_tag_desc                                                                                                    |
|                   | » » Descriptor, Messag  | e and Date                   |                  |               | Tab s get info                                                                                                    |
|                   | Descriptor              |                              |                  | Initial value | phys_descriptor                                                                                                    |
|                   | Message                 |                              |                  | Initial value | phys_message                                                                                                    |
|                   | Installation Date       | 01.01.2008                   |                  | Initial value | phys_install_date                                                                                                    |
|                   | » » Serial Numbers      |                              |                  |               | Tab serial numbers                                                                                                    |
|                   | Device Serial Num       | 0                            |                  | Initial value | phys_device_ser_num                                                                                                    |
|                   | » » Device Revisions    |                              |                  |               | Tab device revisions                                                                                                    |
|                   | Software Revision       | 1.0                          |                  | Initial value | phys_software_rev                                                                                                    |
|                   | Hardware Revision       | 1.0                          |                  | Initial value | phys_hardware_rev                                                                                                    |
|                   | Profile                 | PROFIBUS PA, Compact Class B |                  | Initial value | phys_blk_profile                                                                                                    |
|                   | Profile Revision        | 3.01                         |                  | Initial value | phys_blk_profile_rev                                                                                                    |
|                   | DD Reference            | 0                            |                  | Initial value | phys_blk_dd_reference                                                                                                    |
|                   | DD Revision             | 0                            |                  | Initial value | phys_blk_dd_rev                                                                                                    |
|                   | » » Certificates and Ap | provals                      |                  |               | Tab_s_certificates                                                                                                    |
|                   | Device Certification    | See plate                    |                  | Initial value | phys_device_certification                                                                                                    |
|                   | » Transducer Block 1    |                              |                  |               | Tab_s_trd                                                                                                    |
|                   | Static Revision No.     | 0                            |                  | Initial value | trans1_TT_st_rev                                                                                                    |
|                   | Characterization Type   | Pt100 (IEC)                  | i.               | Initial value | trans1_TT_lin_type                                                                                                    |
|                   | Unit                    | °C                           |                  | Initial value | trans1_TT_primary_value                                                                                                    |
|                   | Measure type            | Average                      |                  | Changed       | trans1_TT_sensor_measuremeasureme |
|                   | Bias of channel 1       | 0                            | °C               | Initial value | trans1_TT_bias_1                                                                                                    |
|                   | 4                       | m                            |                  |               | ,                                                                                                    |

Figure 5.11 Device Management with PDM software

#### Online, offline configuration function

PA smart transmitter realizes PA standard function blocks, online and offline configuration functions realize function block parameters configuration separately. With PDM software, after configuration, choose Device -> Online Configuration or Device -> Offline Configuration, to do write operation for the function parameter.

### Sensor type configuration

Sensor Type can be set by modifying Characterization Type and Input Range and Mode Parameters of transducer block. E.g. PT100, CU50, etc. When Characterization Type Parameter is Linear, Input Range and Mode Parameters are effective.

#### 2-wire zero point calibration configuration

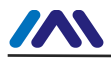

For 2-wire measurement, you may use TWO\_WIRES\_COMPENSION parameter to calibrate. First, set zero value for channel, which will cut the channel off. Next, turn on PDM software, after the configuration, choose Device -> Offline Configuration -> Transducer Block 1. In Advanced Settings, there is 2-wire calibration function. After pressing write button, when Finished is displayed, it means 2-wire zero point calibration is successful.

#### Enable cold-end temperature compensation

When thermocouple is used as sensor, Reference Junction Temperature parameter of transducer block is cold-end temperature value. Primary Value is measurement value related to cold-end temperature value.

If  $0^{\circ}$  is to display in primary value output, it can be realized by setting Reference Junction parameter. If  $1^{\circ}$  is to display in primary value output, it can be realized by measurement temperature as well as cold-end temperature as Primary Value output. The cold-end temperature compensation is enabled in default.

### 2-point linearity calibration

Strict calibration must be done to temperature transmitter in the factory, so it is not necessary for users to calibrate again. The parameters such as Lower Calibration Point, Upper Calibration Point and Calibration Unit areused to carry out 2-point linearity calibration.

#### **Operation Steps:**

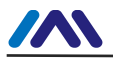

1) Turn on PDF software, after configuration; choose Device -> Calibration -> Lower/Upper, get page of temperature calibration. 2) Make sure of sensor type, set Characterization Type and Input Range and Mode, and set Calibration Unit according to sensor type. It supports the parameters  $^{\circ}C$ ,  $\Omega$ , and mV. Write the parameter after the setting.

3) Give standard data to channel to calibrate. When the input is stable, write calibration data to Upper Calibration Point or Lower Calibration Point according to the operation one is upper calibration or lower calibration. If there is no write error, the calibration is successful. Notes: There should not be a great deviation between written calibration data and practical input channel data, otherwise the calibration will be in failure.

Notes: When you are using Device -> Master Reset, it may course the instrument CPU reset as well as communication broken, which is normal. Please connect again.

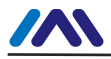

# 5.4 Jump-pin Configuration

PA smart temperature transmitter has three hardware jumpers, by now, only two of them are used, SIM Jumper isn't, shown as figure 5.12.

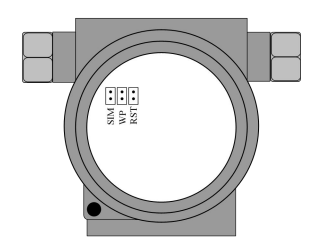

Figure 5.12 PA Smart Transmitters Hardware Jumper

RST Jumper: Reset jumper will reset the transmitter data back to factory. Please make the transmitter powered off, insert the jumper to RST, and then power the transmitter on, the data will be back to factory data.

Attention: When the instrument is back to factory data, please turn off the power supply again, extract the jumper in RST, and then use the instrument as usual. If there is jumper in RST, when you restart the instrument next time, all the data will be back to factory data and configuration info before power-off will be missing.

WP Jumper: Write protection jumper can refuse any write operation for PA smart transmitter, which can avoid the vicious modification for instrument data.

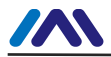

# HART Transmitter Configuration

# 6.1Topologic Connection

The connection of HART smart transmitter includes 4~20mA compatible mode and networking mode.

### • 4~20mA compatible mode

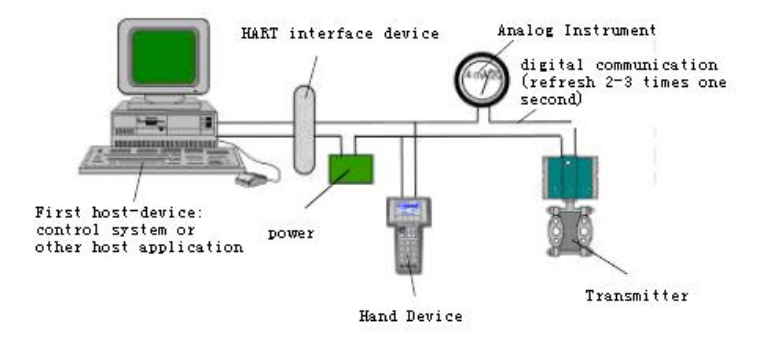

Figure 6.1 4~20mA compatible mode

Feature:

- Connected to the above control system above via Al module and HART communication device
- 2) Mixed use of the analog and digital communication
- 3) The device address is 0.

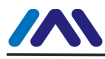

#### • Networking mode

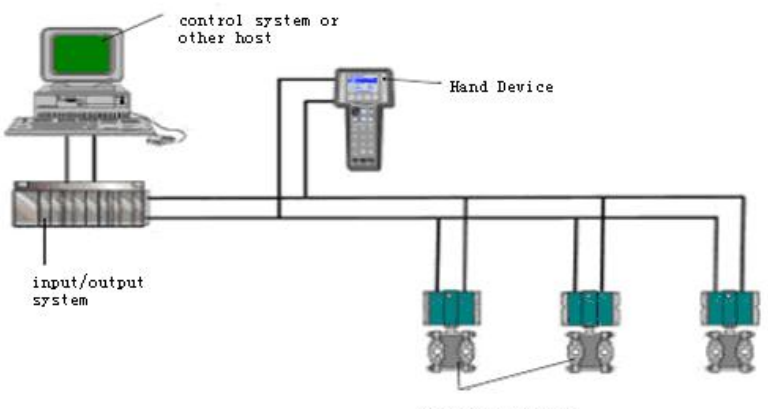

HART Field device

Figure 6.2 Networking mode

Feature:

- 1) Connected to the above control system via HART communication device
- Only use digital function of HART device, and the fixed current on wire is 4mA;
- 3) Support 15 devices in the mode of short address.

# 6.2 Function Configuration

Smart transmitter can be configured by the HART configuration software, which includes functions:

- Basic information configuration: configure the basic information of device online, including tag, address, date, assemble number and so on.
- 2) Configurable information configuration: configure the

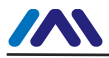

configurable information of device online, including primary variable range, damp and so on

- 3) Sensor info configuration: configure the sensor info of the online device, including type, wiring, etc.
- Current calibration: Can calibrate 4 ~ 20mA current of online device, also can set fixed current output.
- Variable monitoring: refresh all dynamic variable of selected online device timely and display trend curve of present device primary value.
- 6) Special commands: carry out special commands provided by HART transmitter.

# • Configuration setting

- 1) PC with serial, the OS is Windows 2000 or Windows XP
- 2) HART Modem and serial wire
- 3) Matching resistance 250 $\sim$ 550 ohm

# • Basic information configuration

Through the dialog of basic information, the basic information of the smart transmitter can be read or modified, including device address, message, description, date, assemble number, alarm, write protection, manufacturer ID, device type, device ID, long address and version info, shown as Figure 6.3. After information modification, click the "Apply" button to download it into device.

- 1) The address selection range is  $0\sim$ 15
- 2) Message can be input 32 characters at most

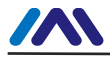

- 3) The maximum length of the description is 16 characters
- 4) The maximum length of the tag is 8 characters
- 5) Date range is from the year 1900 to 2155.
- 6) Assemble number is 6 characters at most.

| 💥 Hart Multi Porduct Tool                               | THE REPORT OF THE REPORT OF TH |                                                                                                    | _DX |
|---------------------------------------------------------|----------------------------------------------------------------------------------------------------|----------------------------------------------------------------------------------------------------|-----|
| File(E) View(V) Device(Q) Window(V                      | ) Help(H)                                                                                                    |                                                                                                    |     |
| 10 😒 😂 🚺                                                |                                                                                                    |                                                                                                    |     |
| $ \begin{array}{c c c c c c c c c c c c c c c c c c c $ | Hito         Configure           Transitier Information         Paling           Paling         0           Message         MAGE IN INCOLOC TIER IN DC.           Deerption         Search 10 Entitude Entit           Tog         MAT 7T           Date         2000 // 5 // 2 //           Manufacture         Judefmed           Type                                                                                                    | Alarm High<br>Wintable [Email<br>Wintable]<br>Revision Leviel<br>Luciversal [5]<br>Secentin [7]<br>Hardware [1]<br>Software [10] |     |
| Communicating Succeed.                                  |                                                                                                    |                                                                                                    | NUM |

Figure 6.3 Dialog of basic information

### • Configurable information configuration

Through the dialog of configuration information, the configuration information of smart transmitter can be read or modified, including display device output variable (primary variable, second variable, current value and percentage), primary variable info setting (output type, damp value, unit, upper limit and lower limit) and range calibration, etc. ,shown as Figure 6.4.

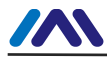

#### 1) Output variable

| Output<br>variable | Description                                  |  |  |  |  |  |  |
|--------------------|----------------------------------------------|--|--|--|--|--|--|
|                    | Primary value can be signals of temperature, |  |  |  |  |  |  |
| FV Value           | resistance and mV.                           |  |  |  |  |  |  |
| Cold-end           | Second variable is set as cold-end           |  |  |  |  |  |  |
| temp.              | temperature.                                 |  |  |  |  |  |  |
| Current            | Display PV corresponding to current value at |  |  |  |  |  |  |
| value              | 4~20mA                                       |  |  |  |  |  |  |
| Dereentage         | Display PV corresponding to present          |  |  |  |  |  |  |
| reicentage         | percentage of the range                      |  |  |  |  |  |  |

#### 2) Primary variable setting

PV type: setting PV output mode, shown as following.

| PV type             | Description                           |
|---------------------|---------------------------------------|
| SENSOR_1            | PV is from the 1 <sup>st</sup> sensor |
| SENSOR_2            | PV is from the 2 <sup>nd</sup> sensor |
| SENSOR_1 - SENSOR_2 | PV is D-value                         |
| SENSOR_2 - SENSOR_1 | PV is D-value                         |
| ΜΑΧΙΜΙΙΜ            | PV is the maximum value               |
|                     | between the two sensors.              |
|                     | PV is the minimum value               |
| WINNIMOW            | between the two sensors.              |
|                     | PV is the average value between       |
| AVERAGE             | the two sensors.                      |

#### Damp: range 0~32s

Unit: PV unit modification affects variables related to unit, such

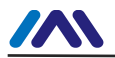

as the upper or lower limit for the range or for the sensor. When you modify the unit, you can't modify upper or lower limit for the primary variable range, instead, you should modify them separately. The unit can be set as:

° C, ° F, ° R, K, mV, Ohm.

Upper limit of the range: output current PV related to 20mA.

Lower limit of the range: output current PV related to 4mA.

You should press "Apply" to download it into device after the modification.

Set "upper limit of range" with present value: Set the PV as the upper limit of primary variable range, and keep the lower limit of range the same.

Set "lower limit of range" with present value: Set the PV as the lower limit of primary variable range, and keep the upper limit of range the same.

Set "primary variable zero point" with present value: Set the PV as the primary variable zero point when the temperature is 0  $^{\circ}$  C.

#### 3) Transmitter calibration

Calibrate the lower limit of range : Make the measurement primary variable value as the lower limit of range, and the range should be not changed (the upper limit of range is modified accordingly). If the adjustment of the upper limit of range exceeds the upper limit of sensor range, make the upper limit of sensor as the adjusted upper limit of range, and then the range is changed sequencely.

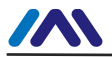

Calibrate the upper limit of range : Make the measurement primary variable value as the upper limit of range, and the lower limit of range should not be changed, so the range is changed. If the adjustment of the upper limit of range exceeds the upper limit of sensor range, make the upper limit of sensor as the adjusted upper limit of range.

Calibrate the zero of the primary variable: Calibrate the zero displacement of primary variable due to installation location.

| Info   | Conf    | ìg   | Sensor  | CurrentAdj | Device So  | tan  | Special   | Comr   | mand |       |
|--------|---------|------|---------|------------|------------|------|-----------|--------|------|-------|
| Outpu  | ut      |      |         |            | PV Setting |      |           |        |      |       |
| PV     |         | 0.0  | 100     | °C         | Туре       | SE   | VSOR_1    | *      |      | Annly |
| Cold 1 | Temp.   | 0.0  | 100     | °C         | Dump       | 0.0  | 1         |        | Sec  | прріу |
| Curre  | nt      | 3.7  | '50     | mA         | Unit       | °C   |           | ~      |      |       |
| Perce  | nt      | -30  | .769    | %          | Setting:   |      |           |        |      |       |
|        |         |      |         |            | Up Limit   | 85   | 0.000     |        | °C   |       |
| Range  | e Calib | orat | e       |            | Low Limit  | 20   | 0.000     |        | °C   |       |
| Point  |         |      | [       | ~          | SET by cu  | rren | : value:  |        |      |       |
| Value  |         |      |         | Get        | Up Lin     | nit  | Lov       | v Limi |      |       |
|        |         |      | Correct |            |            | PV Z | ero Point |        |      |       |
|        |         |      |         |            |            |      |           |        |      |       |

Figure 6.4 Configuration Information

#### 4) Sensor configuration

You may check the current configuration sensor info (upper limit, lower limit and minimum span) via sensor info TAB. Also, you may configure the sensor type and wiring with it. HART smart temperature transmitter supports 2 temperature sensors, shown as Figure 6.5.

Sensor Type: sensor type supported by device, shown as following:

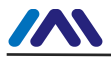

| Sensor Type   | Description                                |
|---------------|--------------------------------------------|
| SCALE_0_500R  | Resistance, $0 \sim 500\Omega$             |
| SCALE_0_4000R | Resistance, $0 \sim 4000\Omega$            |
| SCALE_CU50    | Cu50 RTD                                   |
| SCALE_CU100   | Cu100 RTD                                  |
| SCALE_PT100   | PT100 RTD                                  |
| SCALE_PT1000  | PT1000 RTD                                 |
| SCALE_100MV   | MV voltage signal, range from -100 to +100 |
|               | mV                                         |
| SCALE_B_TC    | B type thermocouple                        |
| SCALE_E_TC    | E type thermocouple                        |
| SCALE_J_TC    | J type thermocouple                        |
| SCALE_K_TC    | K type thermocouple                        |
| SCALE_N_TC    | N type thermocouple                        |
| SCALE_R_TC    | R type thermocouple                        |
| SCALE_S_TC    | S type thermocouple                        |
| SCALE_T_TC    | T type thermocouple                        |

Wiring: It can be set as 2-wire or 3-wire, only effective to RTD. Cold-end Compensation: It enables or disables thermocouple's cold-end compensation function.

2-wire zero point calibration: When the temperature transmitter is connected to RTD in 2-wire way, in order to avoid the resistance error in the cable, you should short-circuit the sensor and execute zero point calibration button.

Once calibration: Factory calibration for sorts of resistance ranges. (only for manufacture)

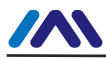

R0 correction factor: correct the error of sensor itself.

| Info | Config    | Sensor     | Curren   | ntAdj | Device Scan | SpecialComman    | d     |           |          |    |
|------|-----------|------------|----------|-------|-------------|------------------|-------|-----------|----------|----|
| Sen  | isor No.1 |            |          |       | Sensor No.2 | 1                |       | Sensor    |          |    |
| Orig | gin       | 0.000      |          | °C    | Origin      | -0.033           | °C    | Up Limit  | 850.000  | °C |
| Cha  | annel     | Enable     |          |       | Channel     | Enable           |       | Low Limit | -200.000 | °C |
| Тур  | e         | PT100      | Ŧ        | ]     | Туре        | PT100            | -     | Min Span  | 8.500    | °C |
| Cor  | n         | Three Wire | es 🔻     | ]     | Conn        | Three Wires      | •     | Cold Temp | 29.433   | °C |
| Cole | d Temp.   | Enable     | •        | ]     | Cold Temp.  | Enable           | •     |           |          |    |
|      |           | 2-Wire Zer | o Calibr | ate   |             | 2-Wire Zero Cali | brate |           |          |    |
|      |           | Factory    | Calibrat | e     |             | Factory Calibr   | ate   |           | Apply    |    |
|      |           | 2.         |          |       |             |                  |       |           |          |    |
| RO   | Adjust    | 1.000381   | Cal      | c     | R0 Adjust   | 1.000305 C       | alc   |           |          |    |

Figure 6.5 Sensor configuration

### 5) Current Calibration

You may use current calibration TAB to calibrate online device 4~20mA current and configure fixed current output.

The steps of current calibration are shown as following:

- (1) Connect the loop, an ammeter with the 5 1/2 digit precision should be series-wounded in the output loop of the smart transmitter.
- (2) Set device rolling address as 0, please refer to basic info configuration. If rolling address is 0 already, this step can be skipped.
- (3) Enter current calibration option TAB.
- (4) Select "current value" as 4mA, when the ammeter is stable, input the value in ammeter to "adjustment value", and then click "Apply".

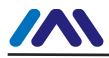

- (5) Select "current value" as 20mA, when the ammeter is stable, input the value in ammeter to "adjustment value", and then click "Apply".
- (6) Select "current value" as blank, make the device output current as PV value.

Configure Current Fixed Output

Input the value of the current the smart transmitter will be fixed on, to "fixed current value", and click the button "enter/exit fixed current mode" to enter or exit the mode of fixed current output. The text of the button can display "exit fixed current mode" and "enter fixed current mode" in turn, to tell users what to do.

In the run of the HART smart transmitter, compare the value of the primary variable and range upper/lower limit of the of the primary variable continuously. When the value of the primary variable exceeds the range of the primary variable, the smart transmitter will output fixed current to indicate that the value of the primary variable is exceeded. When it is over the upper limit, the smart transmitter output fixed current 20.8mA; When it is less than the lower limit, output is 3.9mA.

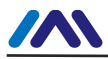

| man di Camana di |               | 1      |    |
|------------------|---------------|--------|----|
| Fixed Current    | -             |        | mA |
|                  | Fixed Current | : Mode |    |
|                  |               |        | -  |
| Calibrate        |               |        |    |
| Calibrato        |               |        |    |
|                  |               |        |    |
| Value            | ×             | Applu. |    |
| calibrate        |               |        |    |

Figure 6.6 Current configuration

Note: Calibration current and fixed current output functions are only in the moment when the polling address is 0. It will be at absolute digital communication mode at other polling addresses, the failure info is "Command Execution Failure".

#### 6) Variable Monitoring

The user is able to refresh all the dynamic variables of the selected device and display trend curve of present device primary variable via variable monitoring tab. The present refreshing variables are: PV value, current value, percentage and SV value.

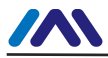

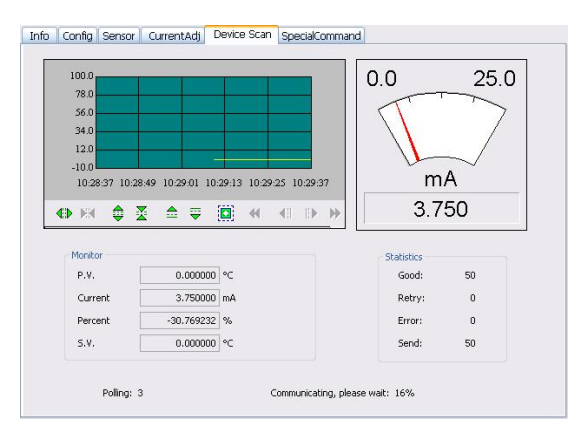

Figure 6.7 Variable monitoring

# 7) Special Command

The user is able to carry out all the special functions of HART smart transmitter via special command tab, shown as Figure 6.8.

# **Configure LCD Display Type**

The function is used to set the content of LCD. There are 5 options: PV value, SV value, current value, percentage and circulated display PV value current value.

#### **Small Signal Cut**

The function is used to set small signal cut variable, the variable is the proportion in the full range.

The setting value range: more than 0, and less than 0.005.

Shown as the figure, if the setting value is 0.002, the value in  $\pm 0.002$  of full range can be ignored. If the sensor type is 0-4000R, the value in  $\pm 8$  ohm can be ignored, the PV value

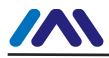

output is 0 ohm.

### **Recover Leave Factory Default Value**

Click this button, all the data will be recovered to leave factory status. If the user saved the leave factory value, all the data will be back to saved status. If not, the data will be back to leave factory default status.

#### Save As Leave Factory Value

Click this button, all the data will be saved as leave factory value. Click the button of leave factory default value, it will recover the saved configuration.

#### **Range Calibration Recovery**

Click this button, range calibration will be back to original status.

# Primary Variable Zero Point Recovery

Click this button, primary variable zero point will be back to original status.

| Sensor | CurrentAdj              | Device Scan       | SpecialCommand     | < > |
|--------|-------------------------|-------------------|--------------------|-----|
|        | LCD Display<br>Type     | visp. PV 💽        | Set                |     |
|        | Small Signal C<br>Value | ut<br>0.000000 F: | 5 Set              |     |
| (      | Restore to c            | lefault           | Restore the Range  |     |
| [      | Save as de              | fault R           | estore the PV Zero |     |
|        |                         |                   |                    |     |

Figure 6.8 Special Command

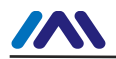

# 6.3 Jump-pin Configuration

HART smart transmitter has two hardware jumpers, shown as Figure 6.5. The three points on bottom are failure alarm current setting jumpers, and the top three points are calibration protection setting jumpers.

### Failure Alarm Current Jumper

HART smart transmitter has self-diagnosis function. When a failure is tested out, the transmitter will output alarm current automatically. The alarm current mode depends on failure alarm current jumper setting on the right side of the communication board. When the jumpers are in the two points marked with "Hi", it will be the high level alarm ( $\geq$ 21.75mA). When the jumpers are in the two points marked with "Lo", it will be the low level alarm ( $\leq$ 3.75mA).

### **Calibration Protection Setting Jumper**

HART smart transmitter supplies the calibration protection jumper setting or not, shown as Figure 6-5. When the jumper is at the right side of two points marked with "WRD", it will be the calibration protection. And at that time, the HART smart transmitter does not allow any operation about modifying device configuration. When the jumper is at the right side, the HART smart transmitter allows the operation about modifying device configuration.

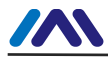

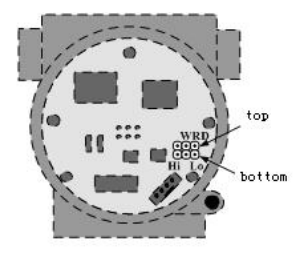

Figure 6.5 HART smart transmitter hardware jumper

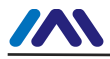

# Adjusting in Workplace

# 7.1 Operation Instruction for Magnetic Sticks

The adjusting in workplace can be realized by inserting magnetic sticks into the holes named as "SPAN" or "ZERO", which are on the top of the transmitter housing, shown as figure 7.1.

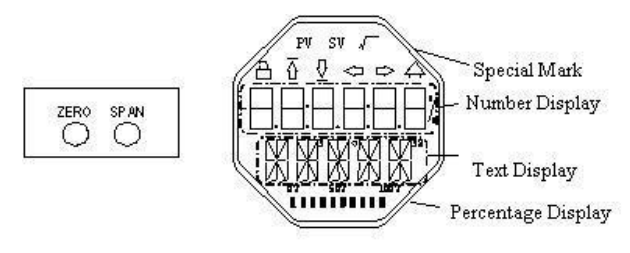

Figure 7.1 Location of magnetic sticks inserted holes and full.scale LCD

The following will show how to utilize different combinations of magnetic sticks inserting to simulate four virtual key buttons, which is for description of adjusting in workplace.

According to different functions, the four virtual key buttons are defined as Mode (M), Input adjusting ([ $\uparrow$ ], [ $\downarrow$ ]) and Confirmation ([Enter]).

Mode (M): It can be switched in all operational modes.

Input adjusting [↑]: Increment operation.

Input adjusting [ $\downarrow$ ]: Degression operation

Confirmation [Enter]: Confirmation operation.

The detailed info for operations of (M),  $[\uparrow],$   $[\downarrow]$  and [Enter] are

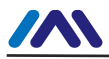

#### shown as following:

| Mode <sup>(1)</sup>              | Input ad | justing <sup>(1)</sup> | Confirmation      |
|----------------------------------|----------|------------------------|-------------------|
| [M]                              | [↓]      | [↑]                    | [Enter]           |
| <sup>2</sup> Insert the magnetic |          |                        | Insert "Zero" and |
| sticks into "Zero"               | Zoro     | Span                   | "Span" for 2c got |
| and "Span" at the                | 2010     | Span                   |                   |
| same time <sup>(1)</sup>         |          |                        |                   |

### Notes:

1) Insert / Get out the magnetic sticks in Mode (M) and Input adjusting is considered as  $([\uparrow], [\downarrow])$  button operation once, also, inserting the magnetic sticks for long can be considered as long operation. In a button operation, it is suggested that user should insert the magnetic sticks for 1s, and then get it out. Otherwise, the operation can't be tested. The long operation is carried out automatically every two seconds.

2) In order to avoid the collision between Confirmation and Mode, when user is carrying out the confirmation operation, when the process is 100%, it means that the magnetic sticks are inserted for 2s, and then get the two magnetic sticks out to make sure the confirmation operation. When the process is 100%, the magnetic sticks are not gotten within 3s, which means to carry out switch operation. When the process is not 100%, user shall get the magnetic sticks out without operation.

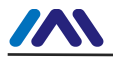

# 7.1.1 General Adjusting Method

Following is the general adjusting method. Please refer to specific description for info in detail.

In the measurement value display mode, press Mode [M] to do mode switch.

When it is displayed in mode needs to be adjusted, get out the two magnetic sticks, the present value to be adjusted will be displayed in the LCD.

Press  $[\uparrow]$  or  $[\downarrow]$  to adjust, after that, press [Enter] to confirm.

Press [M], switch to measurement value display mode.

#### Notes:

1. It is not necessary to confirm for some functions. After adjustment, it is saved at the same time.

2. If there is no button operation within 1 min (There is no magnetic sticks inserted in the two holes), it will return to normal display mode.

3. Carrying out the calibration function, after the successful calibration, it will be back immediately to LCD display mode.

# 7.2 Adjusting for FF Smart Transmitter

In this section, we describe the adjusting steps of FF smart transmitter. By adjusting in the workplace, you can carry out upper limit calibration, lower limit calibration, setting sensor type, wiring and so on for transmitters.

The functions and operation are shown as following in detail.

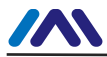

| Punction     e       [M       Measure       ment       value       display       Failure       display       No.       Channel       02       Lower       limit       16       Upper       limit | Mod                 | В                         | Button Function                                |                    |                    | Display,                                                                                |
|----------------------------------------------------------------------------------------------------|---------------------|---------------------------|------------------------------------------------|--------------------|--------------------|-----------------------------------------------------------------------------------------|
| Measure<br>ment<br>value<br>display<br>Failure<br>display<br>No.<br>Channel<br>Channel<br>Lower<br>limit<br>15                                                                                   | [M]                 | [↑]                       | [1]                                            | [Enter]            | Display            | [M]                                                                                     |
| Failure<br>displayNo.<br>Channel02Lower<br>limit16Upper<br>limit17                                                                                                    | ıre<br>t<br>e<br>ay |                           |                                                |                    |                    | Display the<br>configuration<br>info<br>displayed by<br>DSP display<br>block            |
| No.<br>Channel 02<br>Lower<br>limit 16<br>Upper<br>limit 17                                                                                                    | re<br>ay            |                           |                                                |                    |                    | Failure!<br>When the<br>transmitter is<br>in failure, it<br>will display<br>the reason. |
| Lower<br>limit<br>Upper<br>limit                                                                                                    | nel 02              | Decreasing                | Ascendin<br>g                                  |                    | Fun02<br>CH_x      | Pre-calibratio<br>n<br>No.Channel<br>x:1 or 2                                           |
| Upper<br>limit                                                                                                    | r<br>16             | Pre-setting<br>decreasing | Pre-settin<br>g<br>ascendin<br>g               | Implementatio<br>n | Fun16<br>LOWE<br>R | Set the lower<br>limit of<br>characteristic<br>curve                                    |
|                                                                                                    | <sup>»r</sup><br>17 | Pre-setting<br>decreasing | Pre-settin<br>g<br>ascendin<br>g               | Implementatio<br>n | Fun17<br>UPPER     | Set the upper<br>limit of<br>characteristic<br>curve                                    |
| Sensor 22<br>Type 22                                                                                                    | or 22               | Pre-setting<br>decreasing | Pre-settin<br>g<br>ascendin<br>g<br>Pre settin | Implementatio<br>n | Fun22<br>S_TYP     | Thermocoupl<br>e, thermo<br>resistance,<br>voltage,<br>resistance                       |

Temperature Transmitter | NCS TT105 | Page 58 Email | guo.ruibing@microcyber.cn

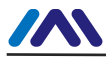

|          | Mod | Button Function |          |         | Functio | Display,    |
|----------|-----|-----------------|----------|---------|---------|-------------|
| Function | е   |                 |          |         | n       | description |
|          | [M] | [↑]             | [↓]      | [Enter] | Display | [M]         |
| Wiring   |     | decreasing      | g        | n       | CONN    | 3-wiring    |
|          |     |                 | ascendin |         |         |             |
|          |     |                 | g        |         |         |             |

Press [M], it can be switched among the functions above.

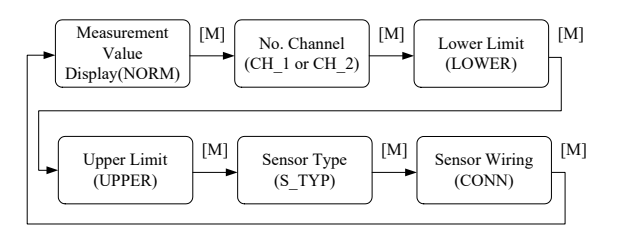

Figure 7.2 Adjusting function and LCD display

In mode switch, the Number Display will display function code, e.g. "Fun02" and the Text Display will display function description shown as above, e.g. "CH\_1".

In addition, there is no need to confirm Mode 02, it will be saved after the adjusting.

### 7.2.1 Measurement value display

It will display configuration info of DSP display block, and the local operation can't modify the unit. When the value exceeds the LCD range, it will display in scientific notation.

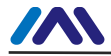

The method to return measurement value:

(1) Switch mode to "NORM".

(2) There is no operation within 1 min. (There are no magnetic sticks for the 2 holes)

# 7.2.2 Error Display

In the course of local operation, the following error info may occur:

| Display | Explanation                                      |
|---------|--------------------------------------------------|
| NumEr   | Number Error                                     |
| FNErr   | Mode Number Error                                |
| Lock    | The jump-pin is set as configuration protection. |

#### 7.2.3 Pre-setting No. Channel—Mode 02

It is used to set No. Channel, the default is CH\_1. The range of No. Channel: CH\_1- CH\_2.

You may set No. Channel according to following steps:

--Select mode 02, the present No. Channel will be displayed in text display.

--Use [M] to do mode switch.

The No. Channel affects functions such as sensor type, sensor wiring, etc. Please set the No. Channel before doing pre-adjusting.

# 7.2.4 Operation steps for lower limit of range—Mode 16

In this mode, you shall modify the slope of characteristic curve. The characteristic curve is rolling around the high setting point. You shall implement the calibration of lower limit according to the following steps:

--Select mode 16, LCD will display the calibrated process value last time and related unit,

--Input the reference temperature value starting from this point via [ $\uparrow$ ] or [ $\downarrow$ ],

--Press [Enter] to set. If the setting is successful, it will show "OK", otherwise, it will show "Err",

--Use [M] to do mode switch.

Please refer to 7.1 for detailed info about processing bar.

# 7.2.5 Operation steps for upper limit of range—Mode 17

In this mode, you shall modify the slope of characteristic curve.

The characteristic curve is rolling around the low setting point. You shall implement the calibration of upper limit according to

the following steps:

--Select mode 17, LCD will display the calibrated process value last time and related unit,

--Input the reference temperature value starting from this point via  $[\uparrow]$  or  $[\downarrow],$ 

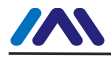

--Press [Enter] to set. If the setting is successful, it will show "OK", otherwise, it will show "Err",

--Use [M] to do mode switch.

Please refer to 7.1 for detailed info about processing bar.

# 7.2.6 Operation steps for setting sensor type—Mode 22

It is about setting sensor type. Before setting the type, you should set No. Channel for the pre-modified type via Mode 02. FF smart transmitters support 15 sensor types.

You shall set sensor type according to the following steps:

--Select mode 22, LCD will display sensor type identifier and related type identification,

--Select sensor type via  $[\uparrow]$  or  $[\downarrow]$ ,

--Press [Enter] to set. If the setting is successful, it will show "OK", otherwise, it will show "Err",

Please refer to 7.1 for detailed info about processing bar.

15 sensor types supported by FF smart transmitters are shown as following:

| Identifier | Type Description | Identifier | Type Description |
|------------|------------------|------------|------------------|
| 1          | 500R             | 9          | E_TC             |
| 2          | 4000R            | 10         | J_TC             |
| 3          | CU50             | 11         | K_TC             |
| 4          | CU100            | 12         | N_TC             |
| 5          | PT100            | 13         | R_TC             |
| 6          | PT1K             | 14         | S_TC             |
| 7          | 100MV            | 15         | T_TC             |
| 8          | B_TC             |            |                  |

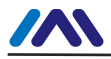

### 7.2.7 Operation steps for setting sensor wiring-Mode 23

It is about setting sensor wiring. Before setting the wiring, you should set No. Channel for the pre-modified type via Mode 02. FF smart transmitters support 2-wiring and 3-wiring.

You shall set sensor wiring according to the following steps:

--Select mode 23, LCD will display sensor wiring value,

--Select sensor wiring via  $[\uparrow]$  or  $[\downarrow]$ ,

--Press [Enter] to set. If the setting is successful, it will show "OK", otherwise, it will show "Err",

Please refer to 7.1 for detailed info about processing bar.

# 7.3 Adjusting for PA Smart Transmitter

In this section, we describe the adjusting steps of PA smart transmitter. By adjusting in the workplace, you can carry out bus address, physical unit, sensor type, sensor wiring and so on for transmitters.

Mod Functi **Button Function** е on Function Description Displa [M] [1] [1] [Enter] у Measureme displayed in nt Value Mode 11 Display Failure! When Failure the transmitter is in failure. it will display display the

The functions and operation are shown as following in detail.

Temperature Transmitter | NCS TT105 | Page 63 Email | guo.ruibing@microcyber.cn

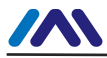

| Eunction                                 | Mod<br>e | В                                 | utton Fun                        | iction             | Functi<br>on Descripti |                                                                  |
|------------------------------------------|----------|-----------------------------------|----------------------------------|--------------------|------------------------|------------------------------------------------------------------|
| Function                                 | [M]      | [↓]                               | [↑]                              | [Enter]            | Displa<br>y            | Description                                                      |
|                                          |          |                                   |                                  |                    |                        | reason.                                                          |
| No.<br>Channel                           | 02       | Decreasi<br>ng                    | Ascendi<br>ng                    |                    | Fun02<br>CH_x          | Display<br>No. Channel x:1<br>or 2                               |
| Measureme<br>nt Value<br>Display<br>Type | 11       | Select 1<br>possil                | from 5<br>bilities               |                    | Fun11<br>DISP          | PV、SV1、SV2、<br>AI、RJTEMP                                         |
| Primary<br>Variable<br>Unit              | 12       | Sel                               | ect                              |                    | Fun12<br>UNIT          | Temperature<br>unit, mV,ohm                                      |
| Bus<br>Address                           | 13       | Pre-setti<br>ng<br>decreasi<br>ng | Pre-setti<br>ng<br>ascendin<br>g | Implementati<br>on | Fun13<br>ADDR          | User address in<br>PROFIBUS(0…1<br>26)                           |
| Decimal<br>Point                         | 14       | Sele                              | ction                            |                    | Fun14<br>DECP<br>T     | Bit of variable decimal point                                    |
| Sensor<br>Type                           | 22       | Pre-setti<br>ng<br>decreasi<br>ng | Pre-setti<br>ng<br>ascendin<br>g | Implementati<br>on | Fun22<br>S_TYP         | Thermocouple,<br>thermo<br>resistance,<br>voltage,<br>resistance |
| Sensor<br>Wiring                         | 23       | Pre-setti<br>ng<br>decreasi       | Pre-setti<br>ng<br>ascendin<br>g | Implementati<br>on | Fun23<br>CONN          | 2-wiring, 3-wiring                                               |

Temperature Transmitter | NCS TT105 | Page 64 Email | guo.ruibing@microcyber.cn

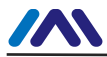

| Function                              | Mod<br>e | В                                | Button Function           |                                   |                    | Description                                        |
|---------------------------------------|----------|----------------------------------|---------------------------|-----------------------------------|--------------------|----------------------------------------------------|
| FUNCTION                              | [M]      | [1]                              | [1]                       | [Enter]                           | Displa<br>y        | Description                                        |
|                                       |          | ng                               |                           |                                   |                    |                                                    |
| Cold-end<br>Compensati<br>on Enable   | 25       | Pre-setti<br>ng<br>Forbidde<br>n | Pre-setti<br>ng<br>Enable | Implementati<br>on                | Fun25<br>COMP<br>E | 0: Forbidden<br>1: Enable                          |
| 2-wiring<br>Zero Point<br>Calibration | 26       |                                  |                           | Implementati<br>on<br>Calibration | Fun26<br>2_CAL     | The zero point<br>calibration only<br>for 2-wiring |

Press [M], it can be switched among the functions above, shown as Figure 7.3.

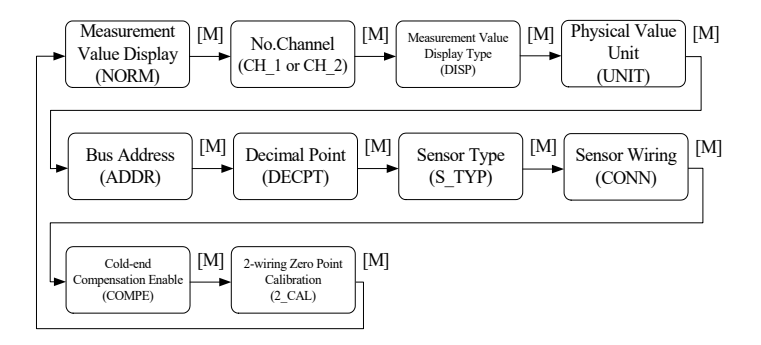

Figure 7.3 Adjusting Function and Display

In mode switch, function code is displayed in digital display, e.g. "Fun 11". Function description is displayed in text display,

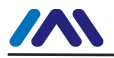

e.g."DISP".

There is no need to confirm Mode 11~14, they will be saved after adjustment. For Mode 26, after successful adjustment, it will turn to measurement value display mode.

# 7.3.1 Measurement value display

It will display configuration info of DSP display block, and the local operation can't modify the unit. When the value exceeds the LCD range, it will display in scientific notation.

The method to return measurement value:

(1) Switch mode to "NORM".

(2) There is no operation within 1 min. (There are no magnetic sticks for the 2 holes)

# 7.3.2 Error Display

In the course of local operation, the following error info may occur:

| Display | Explanation                                      |
|---------|--------------------------------------------------|
| NumEr   | Number Error                                     |
| FNErr   | Mode Number Error                                |
| UNErr   | Unit unmatch                                     |
| Lock    | The jump-pin is set as configuration protection. |
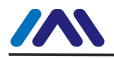

#### 7.3.3 Setting No. Channel-Mode 02

It is used to set No. Channel, the default is CH\_1. The range of No. Channel: CH\_1- CH\_2.

You may set No. Channel according to following steps:

--Select mode 02, the present No. Channel will be displayed in text display.

--Select channel via  $[\uparrow]$  or  $[\downarrow]$ .

--Use [M] to do mode switch.

The No. Channel affects functions such as sensor type, sensor wiring, cold-end compensation enable, 2-wiring zero point calibration, etc. Please set the No. Channel before doing pre-adjusting.

#### 7.3.4 Operation steps for setting measurement value

#### display type-- Mode 11

In this mode, you shall select the value to be displayed.

You shall select the source of measurement value according to the following steps:

--Select mode 11, LCD will display value and description of present display source,

--Select the display source of measurement value via [ $\uparrow$ ] or [ $\downarrow$ ], --Use [M] to do mode switch.

Following is display source of supported measurement value.

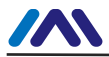

| Measurement Value Display Type                  | LCD Display |
|-------------------------------------------------|-------------|
|                                                 | Description |
| [0] Primary variable output of temperature      | PRIM        |
| transducer block                                |             |
| [1] SV_1 output of temperature transducer block | SEC1        |
| [2] SV_2 output of temperature transducer block | SEC2        |
| [3] AI function block output                    | AIOUT       |
| [4]Cold-end compensation temperature output     | RJTMP       |

When No. Channel is 1, the display is related to transducer block 1 and AI function block 1. When No. Channel is 2, the display is related to transducer block 2 and AI function block 2.

#### 7.3.5 Operation steps for primary variable unit-- Mode 12

In this mode, you shall modify the primary variable unit.

You shall select the source of measurement value according to the following steps:

--Select mode 12, LCD will display present unit identifier and the corresponding unit descriptions,

--Select a unit via  $[\uparrow]$  or  $[\downarrow]$ ,

--Use [M] to do mode switch.

Following are the unit supported by primary variable:

| Identifier | Unit Description | Identifier | Unit Description |
|------------|------------------|------------|------------------|
| 1000       | K                | 1243       | mV               |
| 1001       | °C               | 1281       | Ohm              |
| 1002       | °F               |            |                  |
| 1003       | °R               |            |                  |

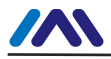

#### 7.3.6 Operation steps for setting bus address-- Mode 13

In this mode, you shall set the user address of PROFIBUS, the allowable range is 0~126.

You shall set the user address of PROFIBUS according to the following steps:

--Select mode 13, the user address of PROFIBUS will be displayed in measurement value display,

--Select the address via  $[\uparrow]$  or  $[\downarrow]$  in the allowable range,

--Press [Enter] to set. If the setting is successful, it will show "OK", otherwise, it will show "Err",

Please refer to 7.1 for detailed info about processing bar.

#### 7.3.7 Operation steps for setting scaling position -- Mode 14

The measurement value can display as much as 5 decimals.

You shall move the position of scaling according to the following steps:

--Select mode 14, the scaling position will be displayed in digital display.

--Select expected digital format via [ $\uparrow$ ] or [ $\downarrow$ ],

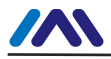

#### 7.3.8 Operation steps for setting sensor type—Mode 22

It is about setting sensor type. Before setting the type, you should set No. Channel for the pre-modified type via Mode 02. PA smart transmitters support 15 sensor types.

You shall set sensor type according to the following steps:

--Select mode 22, LCD will display sensor type identifier and related type identification,

--Select sensor type via  $[\uparrow]$  or  $[\downarrow]$ ,

--Press [Enter] to set. If the setting is successful, it will show "OK", otherwise, it will show "Err",

Please refer to 7.1 for detailed info about processing bar.

15 sensor types supported by PA smart transmitters are shown as following:

| Identifier | Type Description | Identifier | Type Description |
|------------|------------------|------------|------------------|
| 1          | 500R             | 9          | E_TC             |
| 2          | 4000R            | 10         | J_TC             |
| 3          | CU50             | 11         | K_TC             |
| 4          | CU100            | 12         | N_TC             |
| 5          | PT100            | 13         | R_TC             |
| 6          | PT1K             | 14         | S_TC             |
| 7          | 100MV            | 15         | T_TC             |
| 8          | B_TC             |            |                  |

#### 7.3.9 Operation steps for setting sensor wiring—Mode 23

It is about setting sensor wiring. Before setting the wiring, you should set No. Channel for the pre-modified type via Mode 02.

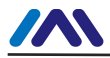

PA smart transmitters support 2-wiring and 3-wiring.

You shall set sensor wiring according to the following steps:

--Select mode 23, LCD will display sensor wiring value,

--Select sensor wiring via  $[\uparrow]$  or  $[\downarrow]$ ,

--Press [Enter] to set. If the setting is successful, it will show "OK", otherwise, it will show "Err",

Please refer to 7.1 for detailed info about processing bar.

#### 7.3.10 Operation steps for cold-end compensation

#### enable—Mode 25

This mode is about whether it is set as cold-end compensation enable or not. Before setting the wiring, you should set No. Channel for enable cold-end compensation via Mode 02.

When the sensor is from 1 to 7, the function is forbidden.

You shall enable or forbid the cold-end compensation according to the following steps:

--Select mode 25, LCD will display "COMPE", meaning it is in 2-wiring calibration mode,

--Select it is enable or forbidden via [ $\uparrow$ ] or [ $\downarrow$ ], [ $\uparrow$ ] means enable, and [ $\downarrow$ ] means forbidden;

--Press [Enter] to set. If the setting is successful, it will show "OK", otherwise, it will show "Err",

Please refer to 7.1 for detailed info about processing bar.

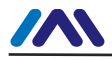

#### 7.3.11 Operation steps for 2-wiring zero point

#### calibration—Mode 26

In mode 26, you shall calibrate 2-wiring zero point. Firstly, you shall make sure it is 2-wiring connection, and set the channel wiring is 2-wiring via mode 23.

If it is not set as 2-wiring, the function is forbidden.

You shall do 2-wiring zero point calibration according to the following steps:

--Select mode 26, LCD will display "2\_CAL", meaning it is in 2-wiring calibration mode,

--Press [Enter] to set. If the setting is successful, it will show "OK", otherwise, it will show "Err".

## 7.4 Adjusting for HART Smart Transmitter

In this section, we describe the adjusting steps of HART smart transmitter. By adjusting in the workplace, you can carry out the adjusting functions of primary variable unit, sensor type, wiring, PV value type, etc.

HART smart transmitter can be adjusted by Rosemount 275 or Huakong 375. Please refer to related introduction of the handhelds.

The functions and operation are shown as following in detail.

| Function | Mode | В   | utton F | unction | Function | Description |
|----------|------|-----|---------|---------|----------|-------------|
| Function | [M]  | [↓] | [↑]     | [Enter] | Display  | Description |

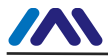

| Eurotion                         | Mode | В                                 | utton F                          | unction            | Function       | Description                                                                          |
|----------------------------------|------|-----------------------------------|----------------------------------|--------------------|----------------|--------------------------------------------------------------------------------------|
| FUNCTION                         | [M]  | [↓]                               | [↑]                              | [Enter]            | Display        | Description                                                                          |
| Measureme<br>nt Value<br>Display |      |                                   |                                  |                    |                | Display the<br>measurement<br>value in Mode 11                                       |
| Failure<br>display               |      |                                   |                                  |                    |                | Failure! When<br>the transmitter is<br>in failure, it will<br>display the<br>reason. |
| No.<br>Channel                   | 02   | Decre<br>asing                    | Ascen<br>ding                    |                    | Fun02<br>CH_x  | Pre-adjusted<br>No. Channel<br>x:1 or 2                                              |
| Lower Limit                      | 03   |                                   |                                  | Implementa<br>tion | Fun03<br>LOWER | Use present<br>value to set lower<br>limit of primary<br>variable                    |
| Upper Limit                      | 04   |                                   |                                  | Implementa<br>tion | Fun04<br>UPPER | Use present<br>value to set<br>upper limit of<br>primary variable                    |
| Electric<br>Damping              | 05   | Ascen<br>ding                     | Decre<br>asing                   |                    | Fun05<br>DAMP  | Time constant,<br>the unit is<br>second.<br>Setting range:0.0<br>~32.0               |
| Passive<br>Range<br>Lower Limit  | 06   | Pre-se<br>tting<br>decrea<br>sing | Pre-se<br>tting<br>ascen<br>ding | Implementa<br>tion | Fun06<br>PVLRV | Setting primary<br>variable lower<br>limit manually                                  |
| Passive<br>Range                 | 07   | Pre-se<br>tting                   | Pre-se<br>tting<br>ascen         | Implementa<br>tion | Fun07<br>PVURV | Setting primary<br>variable upper<br>limit manually                                  |

Temperature Transmitter | NCS TT105 | Page 73 Email | guo.ruibing@microcyber.cn

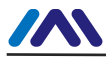

| Eurotion                    | Mode   | В               | utton F         | unction            | Function      | Description                 |
|-----------------------------|--------|-----------------|-----------------|--------------------|---------------|-----------------------------|
| FUNCTION                    | [M]    | [↓]             | [↑]             | [Enter]            | Display       | Description                 |
| Upper Limit                 |        | decrea          | ding            |                    |               |                             |
|                             |        | sing            |                 |                    |               |                             |
| Measureme                   |        |                 |                 |                    |               |                             |
| nt Value                    | 11     | Select          | 1 from          |                    | Fun11         | PV、SV1、SV2、                 |
| Display<br>Type             |        | 5 poss          | ibilities       |                    | DISP          | AI、RJTEMP                   |
| Primary<br>Variable<br>Unit | 12     | Sele            | ction           |                    | Fun12<br>UNIT | Temperature<br>unit, mV,ohm |
|                             |        | Pre-se          | Pre-se          |                    |               | Thermocouple,               |
| Sensor                      | 22     | tting           | tting           | Implementa         | Fun22         | thermo<br>resistance        |
| Туре                        | Type d | decre           | ascen           | tion               | S_TYP         | voltage,                    |
|                             |        | asing           | ung             |                    |               | resistance                  |
|                             |        | Pre-se          | Pre-se          |                    |               |                             |
| Sensor                      | 23     | tting           | tting           | Implementa<br>tion | Fun23         | 2-wiring, 3-wiring          |
|                             |        | decre<br>asing  | ding            |                    | CONIN         |                             |
|                             |        | Pre-se          | Pre-se          |                    |               |                             |
| PV Value                    | 24     | tting           | tting           | Implementa         | Fun24         | Primary variable            |
| Туре                        | 27     | decre           | ascen           | tion               | PVTYP         | algorithm                   |
|                             |        | asing           | aing            |                    |               |                             |
| Cold-end                    |        | Pre-se          | Pre-se          |                    |               |                             |
| Compensati                  | 25     | tting<br>Forbid | tting<br>Enable | Implementa         | Fun25         | 0: Forbidden                |
| on Enable                   |        | den             |                 | uon                |               |                             |
| 2-wiring                    |        |                 |                 | Implementa         | Eup26         | The zero point              |
| Zero Point                  | 26     |                 |                 | tion               | 2 CAL         | calibration only            |
| Calibration                 |        |                 |                 | Calibration        | _             | for 2-wiring.               |

Temperature Transmitter | NCS TT105 | Page 74 Email | guo.ruibing@microcyber.cn

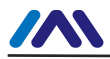

Use [M] to do mode switch, shown as Figure 7.4.

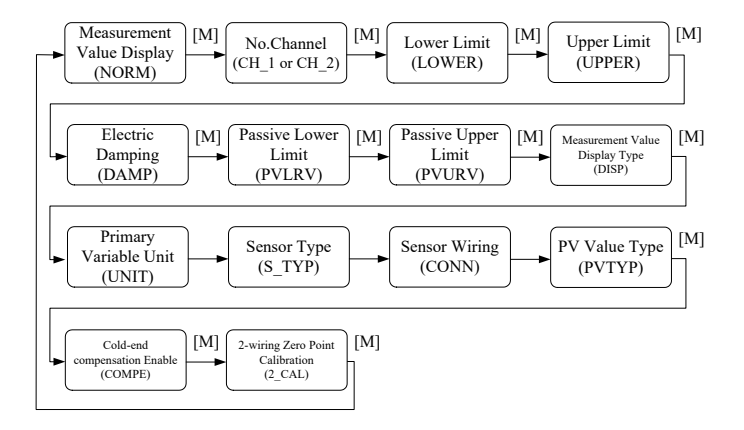

Figure 7.4 Adjusting Function and LCD Display

In mode switch, the digital display district will display function code, e.g. Fun02. The text display district will display function description show above, e.g. CH\_2.

If the sensor wiring is 3-wiring in present channel, it won't display 2-wiring zero point calibration menu. When the sensor wiring is 2-wiring, the function is effective.

If the sensor type is thermal resistance, voltage or resistance, it won't display cold-end compensation enable menu. When the sensor type is thermocouple, the function is effective.

There is no need to confirm Mode 02, 11, 12, it will be saved after adjustment.

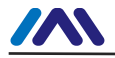

#### 7.4.1 Measurement value display

It will display the measurement value selected in Mode 11. If the primary variable is selected, the unit will be set in Mode 12. The method to return measurement value:

(1) Switch mode to "NORM".

(2) There is no operation within 1 min. (There are no magnetic sticks for the 2 holes)

#### 7.4.2 Error Display

In the course of local operation, the following error info may occur:

| Display | Explanation                                      |
|---------|--------------------------------------------------|
| NumEr   | Number Error                                     |
| FNErr   | Mode Number Error                                |
| UNErr   | Unit unmatch                                     |
| Lock    | The jump-pin is set as configuration protection. |

#### 7.4.3 Setting No. Channel-Mode 02

It is used to set No. Channel, the default is CH\_1. The range of No. Channel: CH\_1- CH\_2.

You may set No. Channel according to following steps:

--Select mode 02, the present No. Channel will be displayed in text display.

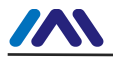

--Select channel via  $[\uparrow]$  or  $[\downarrow]$ .

--Use [M] to do mode switch.

The No. Channel affects functions such as sensor type, sensor wiring, cold-end compensation enable, 2-wiring zero point calibration, etc. Please set the No. Channel before doing pre-adjusting.

#### 7.4.4 Operation steps for setting lower limit of range-- Mode

03

You shall set the lower limit of primary variable range according to following steps:

--Select mode 03, LCD will display the present value and unit of primary variable, special symbol district will display downwards arrowhead, meaning it is setting lower limit of range.

--Press [Enter] to set. If the setting is successful, it will show "OK", otherwise, it will show "Err",

--When the calibration is successful, it will return to measurement display mode.

#### 7.4.5 Operation steps for setting upper limit of range--

#### Mode 04

You shall set the upper limit of primary variable range according

to following steps:

--Select mode 04, LCD will display the present value and unit of primary variable, special symbol district will display upwards arrowhead, meaning it is setting upper limit of range.

--Press [Enter] to set. If the setting is successful, it will show "OK", otherwise, it will show "Err",

--When the calibration is successful, it will return to measurement display mode.

## 7.4.6 Operation steps for setting electric damping-- Mode

05

It is used to set electric damping, the range is: 0~32s.

You shall set the electric damping according to following steps: --Select mode 05,

--Use  $[\uparrow]or[\downarrow]$  to choose damping,

--Use [M] to do mode switch.

## 7.4.7 Operation steps for setting Passive Range Lower

#### Limit -- Mode 06

Passive range displacement sets lower limit of primary variable range.

You shall set the lower limit of primary variable range according

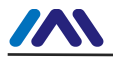

to following steps:

--Select mode 03, LCD will display the present lower limit value and unit of primary variable.

--Use  $[\uparrow] or[\downarrow]$  to adjust the lower limit value of primary variable range,

--Press [Enter] to set. If the setting is successful, it will show "OK", otherwise, it will show "Err",

--Use [M] to do mode switch.

## 7.4.8 Operation steps for setting Passive Range Upper

#### Limit -- Mode 07

Passive range displacement sets upper limit of primary variable range.

You shall set the upper limit of primary variable range according to following steps:

--Select mode 04, LCD will display the present upper limit value and unit of primary variable.

--Use  $[\uparrow] or[\downarrow]$  to adjust the upper limit value of primary variable range,

--Press [Enter] to set. If the setting is successful, it will show "OK", otherwise, it will show "Err",

--Use [M] to do mode switch.

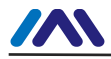

#### 7.4.9 Operation steps for setting measurement value

#### display type-- Mode 11

In this mode, you shall select the value to be displayed.

You shall select the source of measurement value according to the following steps:

--Select mode 11, LCD will display value and description of present display source,

--Select the display source of measurement value via [ $\uparrow$ ] or [ $\downarrow$ ], --Use [M] to do mode switch.

Following is display source of supported measurement value.

| Measurement Value Display Type                   | LCD Display |
|--------------------------------------------------|-------------|
|                                                  | Description |
| [0] Primary Variable Output                      | PV          |
| [1] Second Primary Variable Output               | SV          |
| [2] Primary Variable Current Output              | CU          |
| [3] Primary Variable Percentage Output           | PN          |
| [4] Primary Variable, Current Output Circulately | LOOP        |

#### 7.4.10 Operation steps for Setting primary variable unit--

#### Mode 12

In this mode, you shall modify the primary variable unit according to the following steps:

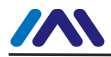

--Select mode 12, LCD will display present unit identifier and the corresponding unit description,

--Select a unit via  $[\uparrow]$  or  $[\downarrow]$ ,

--Use [M] to do mode switch.

Following are the unit supported by primary variable:

| Identifier | Unit Description | Identifier | Unit Description |
|------------|------------------|------------|------------------|
| 32         | °C               | 36         | mV               |
| 33         | °F               | 37         | Ohm              |
| 34         | °R               |            |                  |
| 35         | K                |            |                  |

If "UNErr" is displayed in text display, it means the present digital display district displays the measurement value is different from present unit. You shall use Mode 12 to modify unit or Mode 22 to modify sensor type to relevant to present value.

#### 7.4.11 Operation steps for setting sensor type—Mode 22

It is about setting sensor type. Before setting the type, you should set No. Channel for the pre-modified type via Mode 02. HART smart transmitters support 15 sensor types.

You shall set sensor type according to the following steps:

--Select mode 22, LCD will display sensor type identifier and related type identification,

--Select sensor type via [↑] or [↓],

--Press [Enter] to set. If the setting is successful, it will show "OK", otherwise, it will show "Err",

Please refer to 7.1 for detailed info about processing bar.

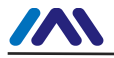

15 sensor types supported by HART smart transmitters are shown as following:

| Identifier | Type Description | Identifier | Type Description |
|------------|------------------|------------|------------------|
| 1          | 500R             | 9          | E_TC             |
| 2          | 4000R            | 10         | J_TC             |
| 3          | CU50             | 11         | K_TC             |
| 4          | CU100            | 12         | N_TC             |
| 5          | PT100            | 13         | R_TC             |
| 6          | PT1K             | 14         | S_TC             |
| 7          | 100MV            | 15         | T_TC             |
| 8          | B_TC             |            |                  |

#### 7.4.12 Operation steps for setting sensor wiring-Mode 23

It is about setting sensor wiring. Before setting the wiring, you should set No. Channel for the pre-modified type via Mode 02. HART smart transmitters support 2-wiring and 3-wiring.

You shall set sensor wiring according to the following steps:

--Select mode 23, LCD will display sensor wiring value,

--Select sensor wiring via  $[\uparrow]$  or  $[\downarrow]$ ,

--Press [Enter] to set. If the setting is successful, it will show "OK", otherwise, it will show "Err",

Please refer to 7.1 for detailed info about processing bar.

#### 7.4.13 Operation steps for PV Value Type—Mode 24

You shall set PV value type according to the following steps: --Select mode 24, LCD will display sensor type identifier and

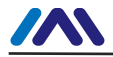

description,

--Select sensor type via  $[\uparrow]$  or  $[\downarrow]$ ,

--Press [Enter] to set. If the setting is successful, it will show "OK", otherwise, it will show "Err",

Please refer to 7.1 for detailed info about processing bar.

PV value types supported by HART smart transmitters are shown as following:

| Identifier | Туре  | Explanation                           |
|------------|-------|---------------------------------------|
| 0          | SENS1 | PV value from Channel 1 sensor        |
| 1          | SENS2 | PV value from Channel 2 sensor        |
| 2          | D 12  | PV value from D-value from CH1 to CH2 |
| 3          | D 21  | PV value from D-value from CH2 to CH1 |
| 4          | MAX   | PV value from maximum between CH1 and |
| 5          | MIN   | PV value from minimum between CH1 and |
| 6          | AVG   | PV value from average between CH1 and |

#### 7.4.14 Operation steps for cold-end compensation

#### enable—Mode 25

This mode is about whether it is set as cold-end compensation enable or not. Before setting the wiring, you should set No. Channel for enable cold-end compensation via Mode 02.

When the sensor is from 1 to 7, the function is forbidden.

You shall enable or forbid the cold-end compensation according to the following steps:

--Select mode 25, LCD will display "COMPE", meaning it is in 2-wiring calibration mode,

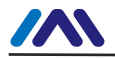

--Select it is enable or forbidden via  $[\uparrow]$  or  $[\downarrow]$ ,  $[\uparrow]$  means enable, and  $[\downarrow]$  means forbidden;

--Press [Enter] to set. If the setting is successful, it will show "OK", otherwise, it will show "Err",

Please refer to 7.1 for detailed info about processing bar.

#### 7.4.15 Operation steps for 2-wiring zero point

#### calibration—Mode 26

In mode 26, you shall calibrate 2-wiring zero point. Firstly, you shall make sure it is 2-wiring connection, and set the channel wiring is 2-wiring via mode 23.

If it is not set as 2-wiring, the function is forbidden.

You shall do 2-wiring zero point calibration according to the following steps:

--Select mode 26, LCD will display "2\_CAL", meaning it is in 2-wiring calibration mode,

--Press [Enter] to set. If the setting is successful, it will show "OK", otherwise, it will show "Err".

After successful calibration, it will return to measurement display mode.

## 7.5 Return instrument data to factory data

Returning instrument data to factory data is a special operation, there is no function code. After the operation, all the configured data will disappear and will return to factory data. Please pay

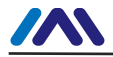

more attention when you do like this.

You may return instrument data to factory data according to the following steps:

--Turn off the power supply with instrument,

--Insert two magnetic bars into "Zero" and "Span" holes at the same time,

--Turn on the power supply for instrument, the LCD will display "RST?",

--If you would like to return instrument data to factory data, get the two magnetic bars out, and then insert two magnetic bars, when the process is 100%, get the two magnetic bars out again, the LCD will display "R\_OK", which means the return is successful.

-- If you wouldn't like to return instrument data to factory data, get the two magnetic bars out, and wait for 5 seconds, it will back to normal.

Notes:

For FF smart transmitter or PA smart transmitter, following the steps above, if there is RAT jump-pin, it will return to factory data without "RST".

When the process is not 100%, if you get the two magnetic bars out, it may cancel the operation of returning instrument data to factory data.

## 8. Maintance

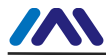

| Phenomenon    | Solution                                  |                                          |  |  |
|---------------|-------------------------------------------|------------------------------------------|--|--|
|               | Transmitter connection                    |                                          |  |  |
|               | Check the bus connection                  |                                          |  |  |
|               | Check the polarity of bus power           |                                          |  |  |
|               | Check shield                              | of bus cable, whether it is single point |  |  |
|               | earthing                                  |                                          |  |  |
|               | Bus power                                 |                                          |  |  |
|               | Bus power s                               | should in the range 9 ~ 32V for the      |  |  |
|               | transmitter.                              |                                          |  |  |
|               | Bus noise and ripple should fulfill:      |                                          |  |  |
| No            | 1)                                        | peak-to-peak value noise is 16mV,        |  |  |
| NO            |                                           | 7~39kHz;                                 |  |  |
| Communication | 2)                                        | peak-to-peak value noise is 2V,          |  |  |
|               |                                           | 47~63HZ, for non-intrinsically safety    |  |  |
|               | 3)                                        | peak-to-peak value noise is 0.2V,        |  |  |
|               |                                           | 47~63HZ, for intrinsically safety        |  |  |
|               | 4)                                        | peak-to-peak value noise is 1.6V,        |  |  |
|               |                                           | 3.9M~125MHZ.                             |  |  |
|               | Network connection                        |                                          |  |  |
|               | Check netwo                               | rk topology structure                    |  |  |
|               | Check termin                              | al matcher and wire connection           |  |  |
|               | Check the length of main trunk and branch |                                          |  |  |

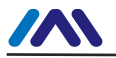

#### Address conflict

|              | When coming to market, the transmitter has a           |  |  |
|--------------|--------------------------------------------------------|--|--|
|              | network segment it still possibly appears address      |  |  |
|              | conflicts. When conflict occurs, sometimes conflicting |  |  |
|              | device will be temporary address online, you should    |  |  |
|              | just reset the device address. Sometimes device will   |  |  |
|              | not be temporary address online, you should cut off    |  |  |
|              | the electricity of conflicting device, and then power  |  |  |
|              | them one by one, modify the address of new powered     |  |  |
|              | device as non-conflicting.                             |  |  |
|              | Transmitter failure                                    |  |  |
|              | Replace the transmitter with others.                   |  |  |
|              | Transmitter connection                                 |  |  |
|              | Check if it is short circuit or open circuit.          |  |  |
|              | Check if it is the fault of transmitter itself.        |  |  |
|              | Noise disturb                                          |  |  |
|              | Adjust damping.                                        |  |  |
| Fail to read | Check if the earthing is correct.                      |  |  |
| value from   | Check if the terminal is wet.                          |  |  |
| transmitter  | Check if the cable is far from the strong              |  |  |
|              | Electromagnetic Interference                           |  |  |
|              | Software configuration                                 |  |  |
|              | Check the type of sensors and the function block       |  |  |
|              | configuration                                          |  |  |
|              |                                                        |  |  |

## Transmitter failure

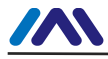

Replace the transmitter with others.

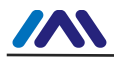

# 9. Technical Specification

## 9.1Basic Parameters

|              | Resistance:     | PT100, PT1000,       |
|--------------|-----------------|----------------------|
|              |                 | CU50, CU100,         |
| Innut Cignal |                 | 0~500Ω, 0~4000Ω      |
| input Signai | Thermocouple    | e: B, E, J, N, K, R, |
|              | S, T            |                      |
|              | Voltage signa   | l: -100mV~100mV      |
| Channels     | 2 Channels      |                      |
| RTD          |                 |                      |
| connection   | Z, 3 WIRE       |                      |
| Power        | FF/PA: 9~3      | 2 VDC/Current : ≤    |
| Supply of    | 14mA            |                      |
| Fieldbus     | HART: 12~42VDC  |                      |
|              | Between hou     | using and terminal   |
| Insulation   | board:          |                      |
|              | 500 Vrms (70    | 7 VDC)               |
|              | 6-digit num     | eric and 5-digit     |
| Display      | alphabet LCD    | Display              |
| Operation    | -40 $\sim$ 85°C | (Without display)    |
| Temperature  | -30 $\sim$ 70°C | (With display)       |
| Humidity     | 0% $\sim$ 100%  | RH                   |

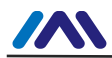

| Range            |                                                   |
|------------------|---------------------------------------------------|
| Start Time       | ≤ 5s                                              |
| Update Time      | 0.2s                                              |
| Protection grade | IP 65                                             |
| EMC              | Designed to comply IEC 61000<br>(GB/T 18268-2000) |

## 9.2 RTD Specification

RTD Accuracy (25℃)

|             | Working             | A              |
|-------------|---------------------|----------------|
| Sensor Type | Range(℃)            | Accuracy       |
| Desistance  | 0~500Ω,             | +0.05%         |
| Resistance  | 0~4000Ω             | ±0.05%         |
| PT100       | <b>-200 ~ 850</b> ℃ | <b>±0.2</b> °C |
| PT1000      | <b>-200 ~ 850</b> ℃ | <b>±0.1</b> ℃  |
| CU50        | <b>-50 ~ 150</b> ℃  | <b>±0.3</b> ℃  |
| CU100       | <b>-50 ~ 150</b> ℃  | ±0.2℃          |

#### **RTD Other Specification**

| Wiring      | 2, 3 wire |
|-------------|-----------|
| Update Rate | ≥ 1HZ/CH  |

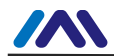

| Common      |                     |  |
|-------------|---------------------|--|
| mode        | >80dB(50Hz)         |  |
| rejection   |                     |  |
| Series mode | >60dB(50Hz)         |  |
| rejection   |                     |  |
| Temperature | <b>&lt;50ppm/</b> ℃ |  |
| effect      |                     |  |

## 9.3 TC Specification

### TC accuracy (25℃)

| S  | Working Range(℃)                | Accuracy      |
|----|---------------------------------|---------------|
| V  |                                 |               |
| ol |                                 |               |
| ta | -100mV ~ +100mV                 | 0.05%         |
| g  |                                 |               |
| е  |                                 |               |
| В  | <b>500℃ ~1810℃</b>              | ±1.0℃         |
| Е  | <b>-200°</b> ℃ ~ <b>1000°</b> ℃ | ±0.4℃         |
| J  | <b>-190°</b> ℃ ~ <b>1200</b> °℃ | ±0.4℃         |
| Κ  | <b>-200</b> ℃ ~1372℃            | <b>±0.4</b> ℃ |
| Ν  | <b>-190°</b> ℃ ~1300°℃          | ±0.8℃         |
| R  | 0℃ ~1768℃                       | ±1.0℃         |
| S  | 0 °C~ 1768°C                    | ±1.0℃         |
| Т  | <b>-200</b> ℃ ~400℃             | ±0.4℃         |

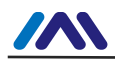

#### **TC Other Specification**

| Cold junction           |                                       |  |
|-------------------------|---------------------------------------|--|
| compensation            | <±1℃                                  |  |
| Accuracy                |                                       |  |
| Update Rate             | > 1Hz                                 |  |
|                         | B, E, J, N, K, R, S, T; -100mV $\sim$ |  |
| Sensor Type             | +100mV                                |  |
| Common                  |                                       |  |
| mode                    | >60dB (50Hz)                          |  |
| rejection               |                                       |  |
| Series mode             | >60dB (50Hz)                          |  |
| rejection               |                                       |  |
| Temperature             | <b>&lt;50ppm/</b> ℃                   |  |
| effect                  |                                       |  |
| 9.4 Physical Parameters |                                       |  |

| Electrical connection | 1/2 - 14 NPT |  |
|-----------------------|--------------|--|
| Material of           | Aluminum     |  |
| Construction          |              |  |
| Weight                | 1.1kg        |  |

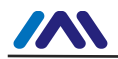

http://www.microcyber-fieldbus.com

# **MICROCYBER**

# YOUR FIELDBUS EXPERT

## **CONTACT INFORMATION**

Address: 17-8 Wensu Street, Hunnan New District, Shenyang, China Web.: www.microcyber-fieldbus.com Phone: +86-24-31217278 Fax: +86-24-31217338 Email: guo.ruibing@microcyber.cn